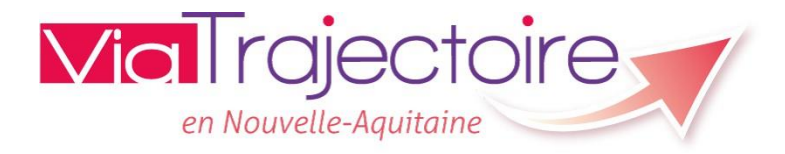

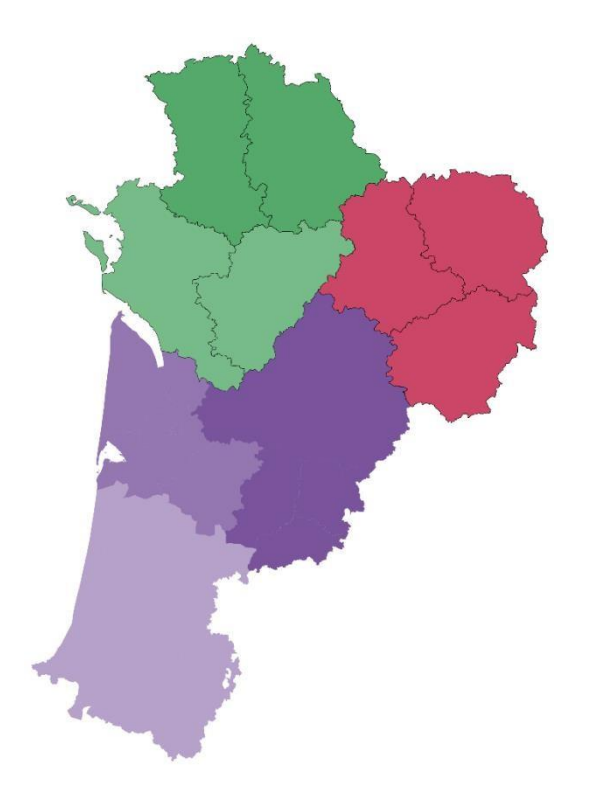

# ViaTrajectoire – Handicap

Rappel des bonnes pratiques pour les ESSMS ViaTrajectoire – Handicap: Rappel des bonnes pratiques ESSMS

## **Objectif du Webinaire:**

## Sensibilisation aux bonnes pratiques Fiabilité des données

## **Cible:**

- Utilisateurs déjà formés
- Nouveaux utilisateurs

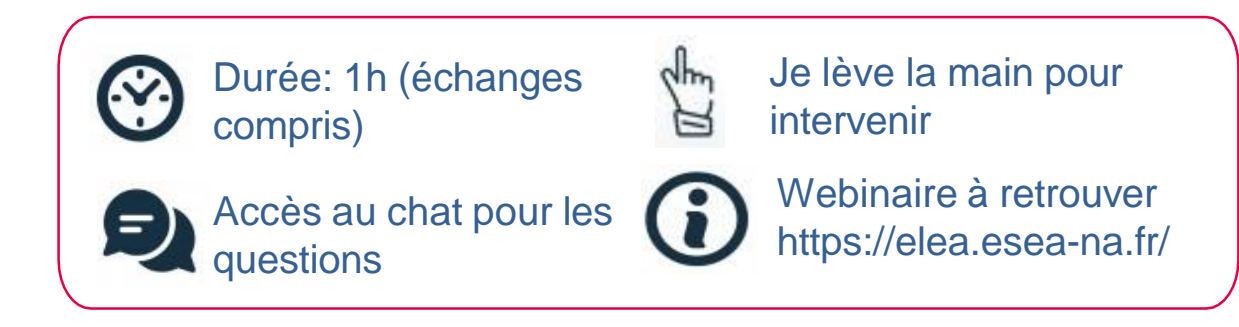

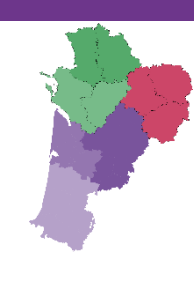

# L'animation du webinaire

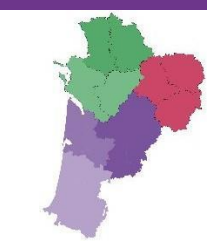

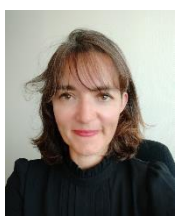

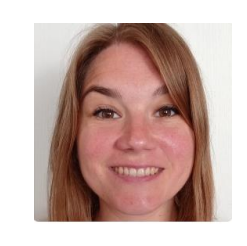

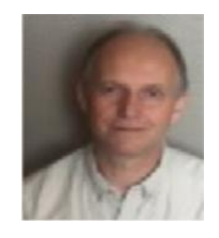

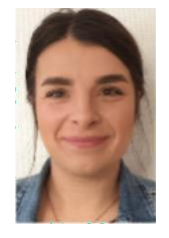

### Sandrine BOUBIEN

Coordinatrice Nouvelle Aquitaine Chargée de coordination 16 – 17 - 33

### Séverine COUSSOOU Christophe PAGEAUT

Chargée de coordination 40 - 47 - 64 Chargé de coordination 79 – 86

### Julie SURGET

Chargée de coordination 19 - 23 - 24 - 87

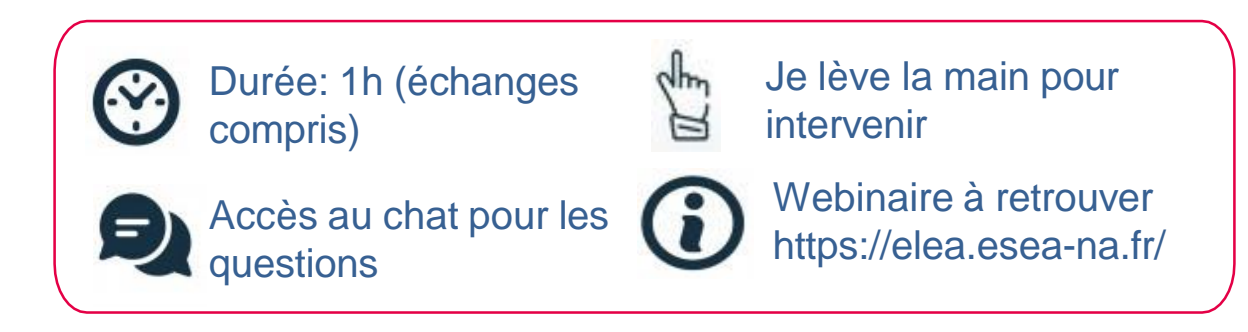

с л с л

### Périmètre fonctionnel

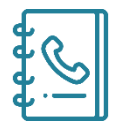

L'Annuaire : le consulter, l'alimenter et le mettre à jour

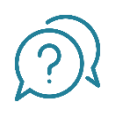

A quoi me sert ViaTrajectoire? Et qu'en est-il attendu?

- 1. La fiabilité et l'exploitation des données
- 2. Vérifier mes données
- 3. Accéder à une décision d'orientation
- 4. Collecter des informations (données évaluation, médicales, suivi de la décision)
- 5. Accéder au Dossier Unique d'Admission (DUA)
- 6. Détail des différents statuts

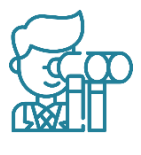

Les perspectives à venir

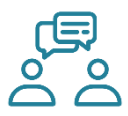

Temps d'échanges

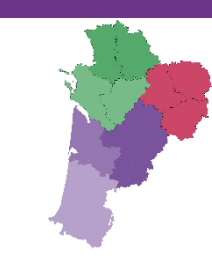

# Périmètre fonctionnel et principes de fonctionnement

Outil de suivi des orientations en ESMS des personnes en situation de handicap répondant au cadre fonctionnel de référence de la CNSA.

Article R146-36 du Code de l'action sociale et des familles: « Les établissements et services désignés par la CDA [...] informent la MDPH [...] de la suite réservée aux désignations opérées par ladite commission »

Outil national déployé dans la quasi- totalité des départements français

Il concerne la totalité des orientations en ESMS dont l'entrée est soumise à décision CDAPH :

- orientation en lieu de vie (FAM, MAS...)
- en établissement professionnel (ESAT...)
- en établissement/service scolaire ou de formation (IME, ITEP, SESSAD...).

# Périmètre fonctionnel et principes de fonctionnement

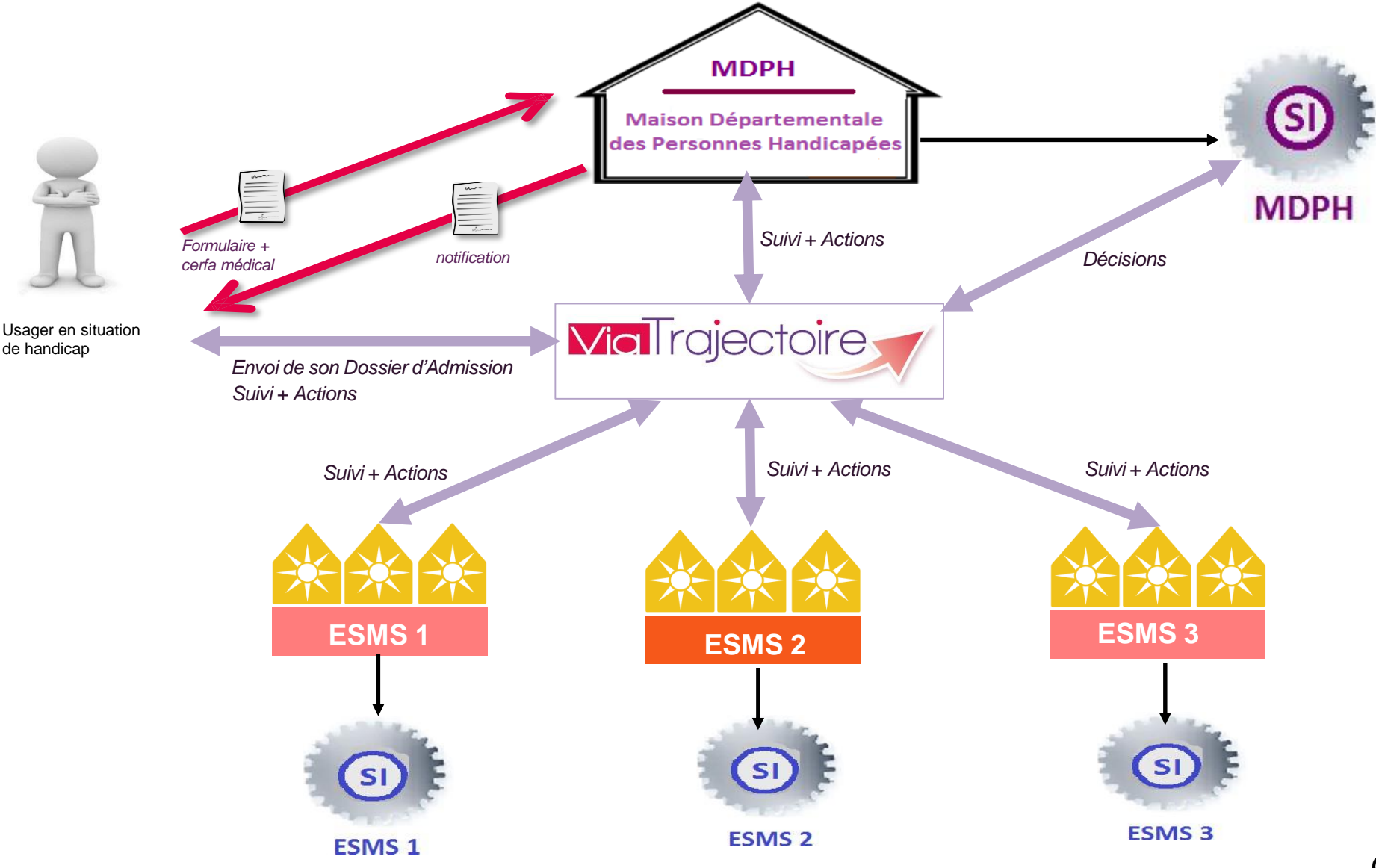

# Se connecter à ViaTrajectoire

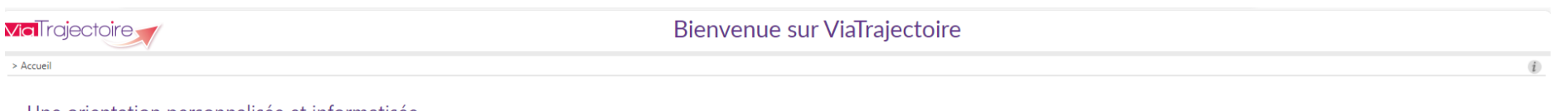

### Une orientation personnalisée et informatisée

Via Trajectoire est un service public, gratuit et sécurisé qui propose une aide à l'orientation personnalisée dans le domaine de la santé.

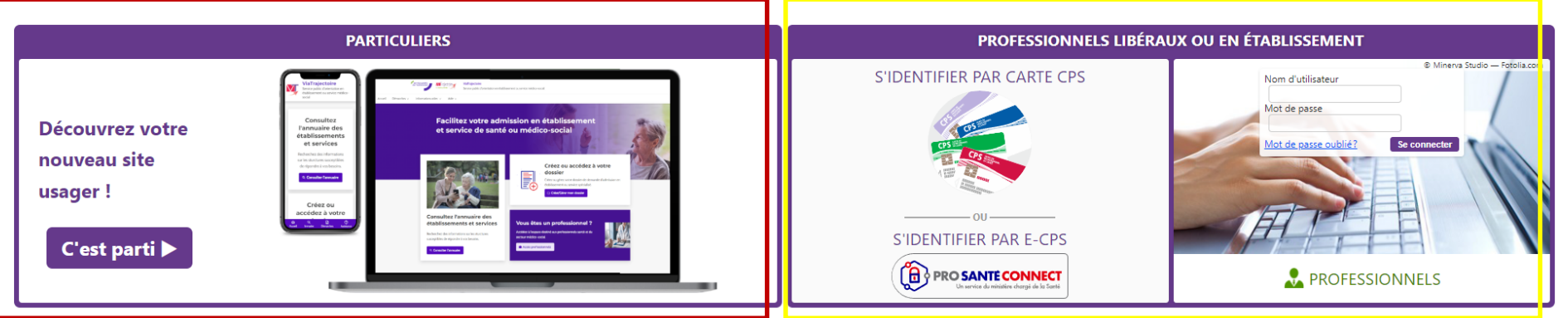

En quelques chiffres Qui utilise ViaTrajectoire ?

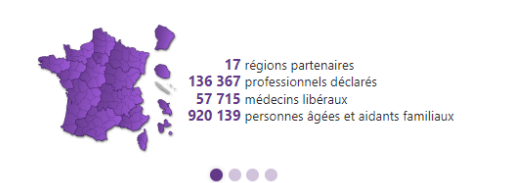

### Actualités

Version ViaTrajectoire 13.1

Nous vous informons que la version **13.1** de ViaTrajectoire a été installée le <u>09 décembre 2024</u>. Veillez à vider le cache de votre navigateur lors de votre première utilisation.

Pour plus d'informations cliquer ici

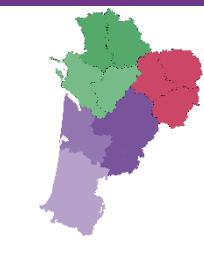

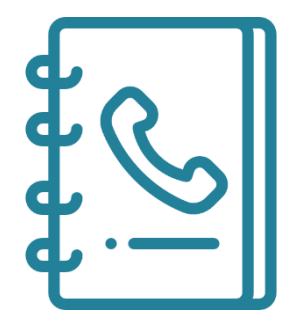

# Annuaire ViaTrajectoire

Accessible aux professionnels et au grand public

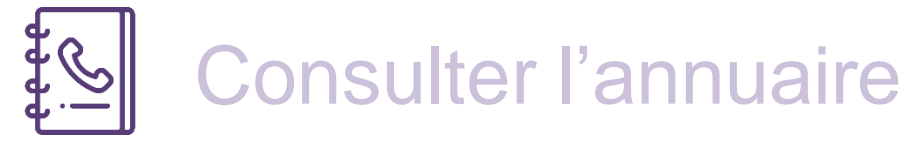

### Accès professionnel

### ANNUAIRES

Etablissements sanitaires

Etablissements d'hébergement pour personnes âgées

Etablissements médico-sociaux pour personnes en situation de handicap

Contacts en région

Coordonnées des MDPH

Pathologies

Accès particulier

### Consultez l'annuaire des établissements et services

Recherchez des informations sur les structures susceptibles de répondre à vos besoins.

Q Consulter l'annuaire

| Caractéristiques ge         | énérales                                      |      | Critères géographiqu | ues    |   |
|-----------------------------|-----------------------------------------------|------|----------------------|--------|---|
| Nom                         |                                               |      | ▲ Par ville          |        |   |
| Catégories $i$              | 1 élément sélectionné                         | *    | Code postal - Ville* |        | Ţ |
| lode de prise en charge $i$ |                                               | -    | Distance             | 40 lum |   |
| ESMS 1                      | Tous                                          |      | Distance             | 40 km  |   |
|                             | O Uniquement les ESMS connectés à ViaTrajecto | oire | ✓ Par département    |        |   |

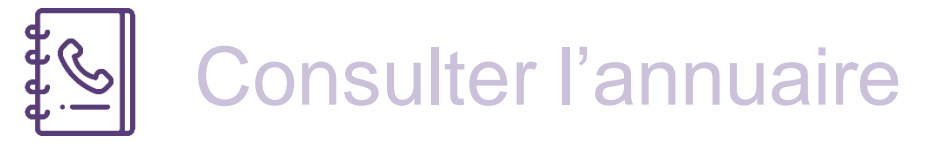

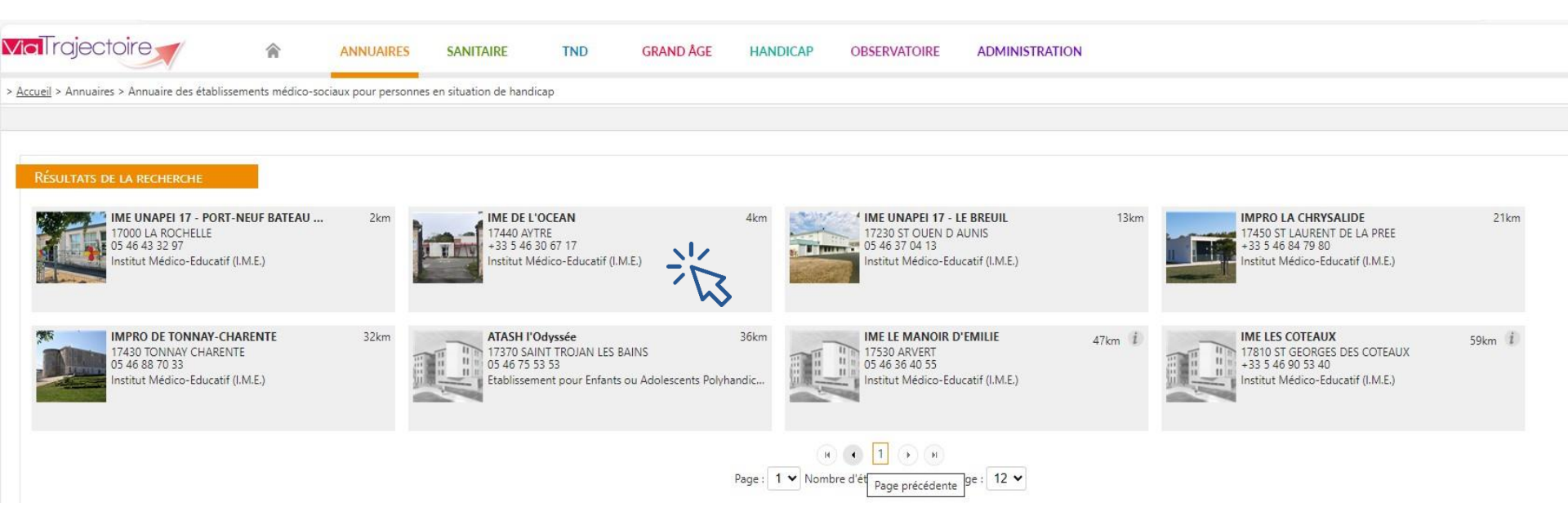

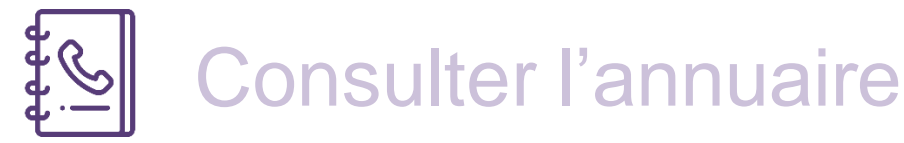

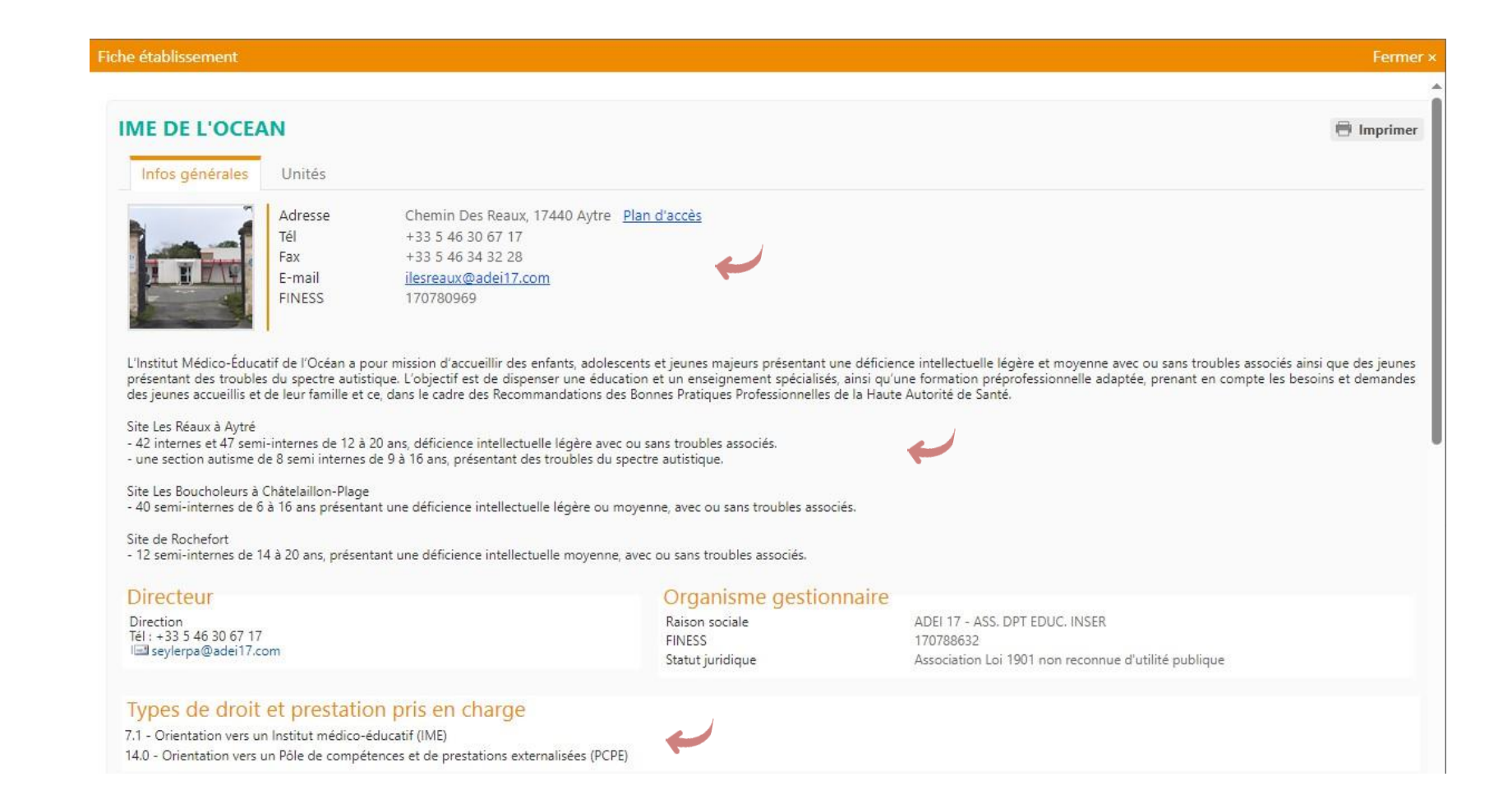

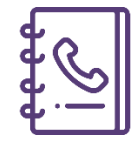

# **Consulter l'annuaire**

#### Fiche établissement

### Ressources et soins médicotechniques

### Activités d'accompagnement, de réadaptation ou éducatives

Accompagnant éducatif et social Accompagnement à l'utilisation des transports en commun Accompagnement administratif Accompagnement aux pratiques numériques Accompagnement ou apprentissage à la préparation du repas Accompagnement pour faire des achats (courses) Activité physique adaptée (i) Apprentissage d'un mode de communication augmentatif alternatif Apprentissage ou rappel des règles de la sécurité routière Atelier habileté sociale Education nutritionnelle Pratique de communication augmentative-alternative Sport adapté en compétition et handisport en compétition Thérapie de groupe cognitivo-comportementale (TCC) Thérapie de groupe ou atelier à médiation animale Thérapie de groupe ou atelier à médiation artistique musicale

Thérapie de groupe ou atelier à médiation artistique plastique Thérapie de groupe ou atelier à médiation orale et-ou écrite (groupe de parole, d'écriture) Visite à domicile d'évaluation des besoins de la personne et/ou des aidants

### Activités professionnelles

Accompagnement de la personne en stage Accueil de stagiaire en stage pré-professionnel Accueil de stagiaire en stage professionnel ou de mise en situation professionnelle Activité professionnelle - Activités « vertes » (espaces verts, agriculture, activités bois) Activité professionnelle - Activités de services (blanchisserie, nettoyage, restauration, etc.) Activité professionnelle - Conditionnement, emballage, montage Activité professionnelle - Entretien, second oeuvre Adaptation du poste de travail en milieu ordinaire Préparation à l'autonomie (vie sociale, intendance, arts ménagers, techniques de travail, informatique bureautique, etc.....)

### Personnel de rééducation

Orthophoniste Psychomotricien

#### Personnel de soins

Infirmier Médecin Neuropsychologue Psychiatre

### Personnel d'enseignement-formation

Enseignant du 1er degré Enseignant du 2nd degré

### Personnel éducatif et social

Aide médico-psychologique (AMP) Assistant de service social Educateur de jeunes enfants Educateur spécialisé Educateur spórtif Educateur technique spécialisé Moniteur éducateur

### Prestations de confort ou de service

Accès internet Accès transports en commun Chambres individuelles Coiffure Entretien du linge Entretien du logement (ménage, petit bricolage) Restauration Veilleur de nuit

### Scolarité - formation

Accompagnement à la scolarisation hors site, collège Accompagnement à la scolarisation hors site, élémentaire Accompagnement à la scolarisation hors site, lycée Accompagnement logico-mathématique Scolarisation sur site, collège Scolarisation sur site, élémentaire Scolarisation sur site, lycée

### Soins médico-techniques

Bilan neuro-psychologique Bilan psychologique clinique Evaluation / bilan cognitivo-comportemental Méthode de relaxation Psychothérapie Suivi bucco-dentaire avec organisation de la prise en charge

### Spécialisation de prise en charge

Déficience intellectuelle Difficulté psychologique avec troubles du comportement

### Fermer

Date de dernière mise à jour : 18/11/2022.

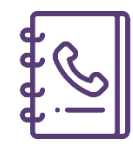

# **Consulter l'annuaire**

### Informations administratives

| SIRET                             |
|-----------------------------------|
| Territoire de santé               |
| Territoire de santé médico-social |
| Catégorie d'établissement         |
| Mode de fixation des tarifs       |
| Coordination de référence         |
| Connecté ViaTrajectoire           |
|                                   |

78134357900020 Charente Maritime Saintes-St-Jean-Gémozac Institut Médico-Educatif (I.M.E.) ARS/Dot.Globalisée Coordination Handicap - 17 Oui

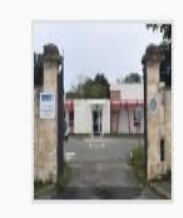

Date de dernière mise à jour : 31/05/2023. L'établissement est synchronisé avec le ROR

Les informations disponibles sur cette fiche sont renseignées par les établissements sous leur unique responsabilité.

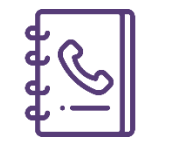

# Consulter l'annuaire

| IE DE L'OCEAN                                                                                                    |                                                                                                    | 🖶 Imprime                                                                                                    |
|----------------------------------------------------------------------------------------------------|----------------------------------------------------------------------------------------------------|----------------------------------------------------------------------------------------------------|
| Infos générales Unités                                                                                                    |                                                                                                    |                                                                                                    |
| Déficience intellectuelle - Acc                                                                                                    | cueil de jour                                                                                                    |                                                                                                    |
| Discipline<br>Mode de prise en charge<br>Lientèle<br>Japacité d'accueil (Déclarée par l'ESMS)<br>Jombre de places disponibles<br>Jombre de notifications en liste d'attente<br>Jublic admis<br>Jatégorie d'organisation<br>emporalité d'accueil<br>Activité(s) opérationnelle(s)                                               | Tous projets éducatifs thérapeutiques et pédagogic<br>Accueil de Jour<br>Déficience intellectuelle<br>99<br>0<br>5<br>jusqu'à 18 an(s)<br>Institut médico-éducatif (IME)<br>Permanent<br>Accompagnements à la scolarisation                                             | En mode déconnecté: affichage de la capacité d'accueil                                                             |
| Déficience intellectuelle - hby<br>viscipline<br>viscipline<br>visce prise en charge<br>lientèle<br>apacité d'accueil (Déclarée par l'ESMS)<br>Jombre de places disponibles<br>Jombre de notifications en liste d'attente<br>vublic admis<br>catégorie d'organisation<br>emporalité d'accueil<br>Activité(s) opérationnelle(s) | <b>gt complet internat</b><br>Tous projets éducatifs therapeutiques et pédagogiq<br>Hébergement Complet Internat<br>Déficience intellectuelle<br>42<br>13<br>0<br>jusqu'à 18 an(s)<br>Institut médico-éducatif (IME)<br>Permanent<br>Accompagnements à la scolarisation | ues                                                                                                    |
| <b>SA - accueil de jour</b><br>Discipline<br>Mode de prise en charge<br>Llientèle<br>apacité d'accueil (Declaree par l'ESMS)<br>Nombre de places disponibles<br>Nombre de notifications en liste d'attente<br>Johice admis                                                                                                    | Tous projets éducatifs thérapeutiques et péda<br>Accueil de Jour<br>Troubles du spectre de l'autisme<br>0<br>16<br>16<br>16<br>18 an(s)                                                                                                    | En mode connecté: affichage en<br>emps réel du nombre de places<br>lisponibles et des demandes en<br>ste d'attente |

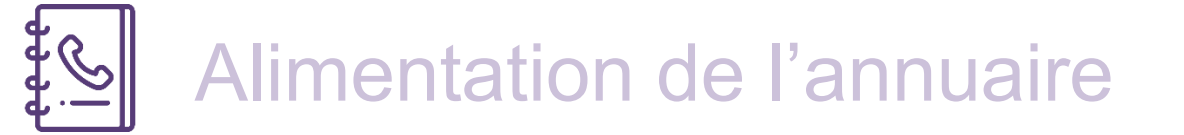

- Pré Alimentation par la base Finess
- Synchronisation en cours avec le Répertoire Opérationnel des ressources ROR
- FINESS ROR ViaTrajectoire = autorisations + capacité d'accueil identiques

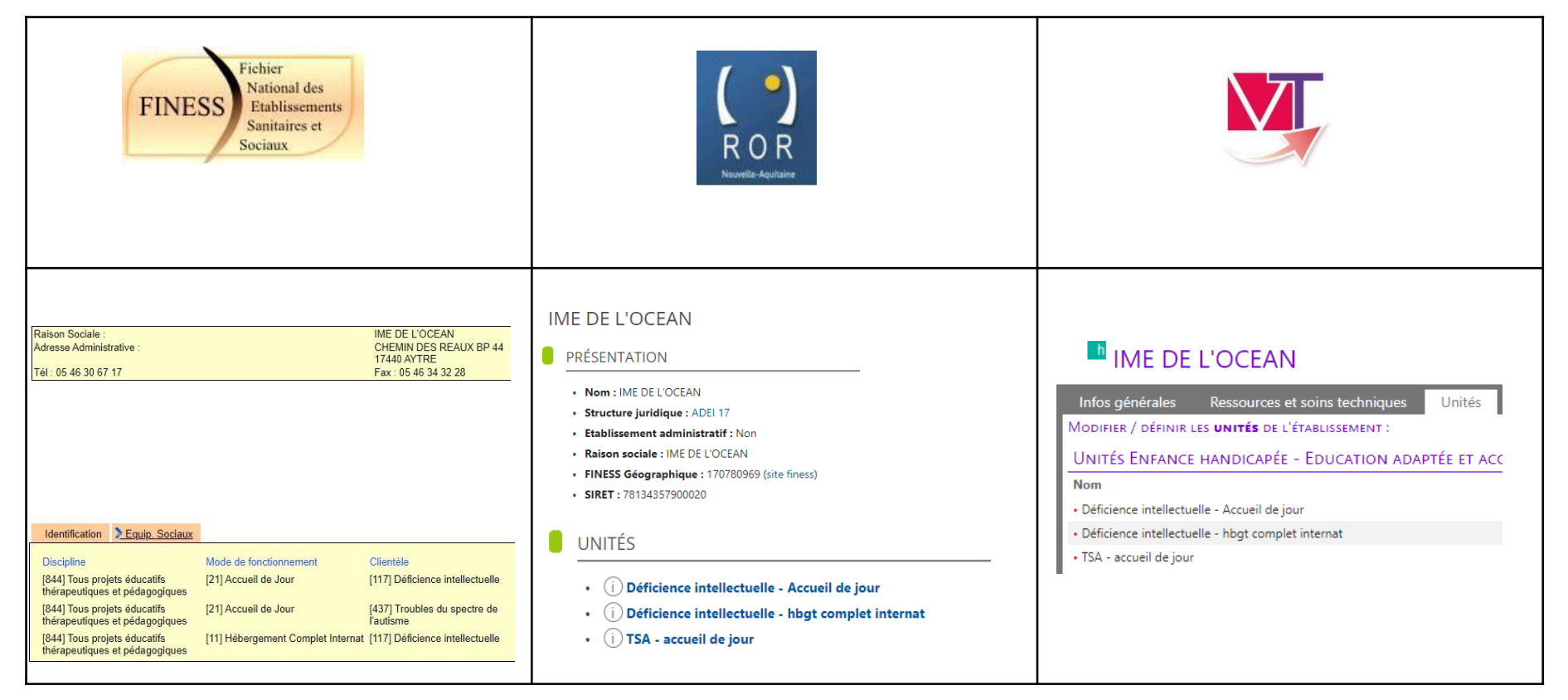

| C                                            | Mis | А                    | ADMINISTRATION |           |       |                       |  |   |   |   |                             |  |  |
|----------------------------------------------|-----|----------------------|----------------|-----------|-------|-----------------------|--|---|---|---|-----------------------------|--|--|
| <u>.                                    </u> |     |                      |                |           |       |                       |  |   |   |   | Annuaires<br>Etablissements |  |  |
|                                              | h   | EAM LES TOURNESOLS   |                | 170021083 | 17780 | SOUBISE               |  | Ø | Ø |   |                             |  |  |
|                                              | h   | EANM DU BONNODEAU    |                | 170019343 | 17140 | LAGORD                |  | Ø | Ø |   |                             |  |  |
|                                              | h   | EANM HAUTE SAINTONGE |                | 170792154 | 17240 | ST GENIS DE SAINTONGE |  | ø | Ø | × |                             |  |  |

### Ø

Mon établissement est synchronisé avec le ROR, les champs communs sont grisés dans ViaTrajectoire, la mise à jour se fait dans le ROR par la personne disposant d'un accès. Renseignements : <u>contact.ror@esea-na.fr</u> ViaTrajectoire récupère les données du ROR par synchronisation quotidienne. Des données complémentaires, notamment sur le descriptif en texte libre, peuvent continuer à être saisies dans ViaTrajectoire.

### ø

Mon établissement n'est pas encore synchronisé avec le ROR, les champs sont accessibles dans ViaTrajectoire, la mise à jour se fait dans ViaTrajectoire par la personne habilitée Référent ESMS en cliquant sur 🖉 en bout de ligne.

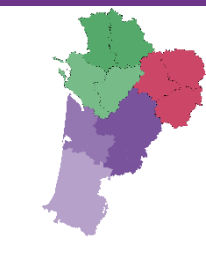

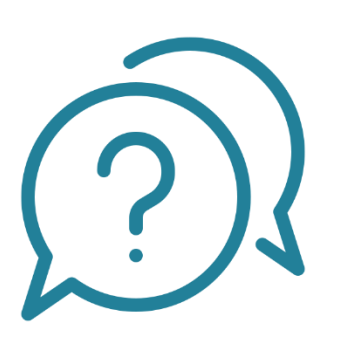

# En tant qu'ESMS, à quoi me sert ViaTrajectoire? Et qu'en est-il attendu?

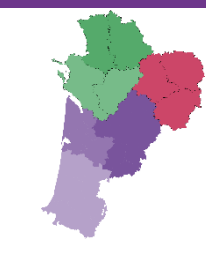

# D Exploitation des données et fiabilité

# Fiabilité des données de suivi d'orientation

• Rappel de l'obligation réglementaire : *Article R146-36 du Code de l'action sociale et des familles:* « Les établissements et services désignés par la CDA [...] informent la MDPH [...] de la suite réservée aux désignations opérées par ladite commission »

 <u>Principaux objectifs de la mise en œuvre d'un</u> outil national de suivi des orientations :

 Evaluer les politiques publiques mises en œuvre en terme de planification de l'offre

✓ Identifier les besoins non couverts et les personnes sans solution

# Fiabilité des données de suivi d'orientation

Les données sont donc exploitées par différents acteurs **en temps réel** :

- Le ou la référente RAPT dans le cadre d'accompagnement de situation complexe,
- La CDAPH lors de l'orientation d'un usager,
- Le Grand Public, l'accompagnant pro (C360, DAC...) pour la consultation des données descriptives de la structure,
- Les CD, ARS et CNSA pour l'évaluation des besoins non couverts dans le cadre de la planification de l'offre.

# Exploitation des données

le 01/11/2024

A <u>20320100068</u> (79)

### Par l'ESMS, recours au tableau de bord:

14 ans NOM D'USAGE NÉ GIRARD

 Possibilité pour chaque ESMS d'exporter sur Excel les listes d'usagers entrés, en attente

| Département                       | 79 - Deux-Sèvres                                        |                                 |                        |                                       |                         | Accès rapide <i>i</i>   |                           |
|-----------------------------------|---------------------------------------------------------|---------------------------------|------------------------|---------------------------------------|-------------------------|-------------------------|---------------------------|
| Catégorie(s)                      | Toutes les catégories d'ESMS                            | •                               |                        |                                       |                         | MDPH d'origine <i>i</i> | 79 - MDPH des Deux-Sé     |
| ESMS                              | Tous les ESMS correspondants aux catégories sélection   | ées 🔻                           |                        |                                       |                         | N° individu $i$         |                           |
| Unité(s)                          | Toutes les unités                                       | •                               |                        |                                       |                         | Nom de l'usager $i$     |                           |
| Droit(s) et prestation(s)         | Aucun type de droit et prestation sélectionné           | •                               |                        |                                       |                         | Prénom de l'usager i    |                           |
| Qualification                     | Toutes les décisions (cibles et alternatives)           | -                               |                        |                                       |                         |                         | Accéder à la notification |
| Caractérisation                   | Toutes les décisions (caractérisées ou non)             | -                               |                        |                                       |                         |                         |                           |
| Validité                          | Toutes les décisions (en cours de validité et expirées) | •                               |                        |                                       |                         |                         |                           |
| Notifications Contact             | cts effectués Liste d'attente Usagers entrés S          | orties et décisions renouvelées | s Sans suite Archivées |                                       |                         | (                       | Afficher                  |
| 0 résultat(s) pour 30 notificatio | on(s)   (e) (e) 1 <u>2</u> <u>3</u> (e) (e)             |                                 |                        |                                       |                         | Page : 1 🗸 N            | ombre d'éléments par pag  |
| Statut Précision                  | DLIA O C Nº individu S                                  | eve Age Identité                | ESMS<br>Unité          | Catégorie/Type de droit et prestation | Décision<br>Temporalité | Validité Initiateur     | Modif Ac                  |

IME DE PARTHENAY

Def Intellectuelle - semi

7.1 - Orientation vers un Institut

médico-éducatif (IME)

11/01/2021

Accueil permanent

| <b>-</b> 5.6.                                 | D =                          |                  |                                        |               |                    |             |                                               |                            |           | TDB_Onglet_Li                  | isteAttente_a | u_08-04-202                 | 4_14-13-14           | - Excel                |                           |                        |                    |                 |              |                                              |                                        |                                    |                       |
|-----------------------------------------------|------------------------------|------------------|----------------------------------------|---------------|--------------------|-------------|-----------------------------------------------|----------------------------|-----------|--------------------------------|---------------|-----------------------------|----------------------|------------------------|---------------------------|------------------------|--------------------|-----------------|--------------|----------------------------------------------|----------------------------------------|------------------------------------|-----------------------|
| thier Accuei                                  | l Insert                     | tion Mise e      | n page Form                            | nules Donn    | iées Révisio       | on Afficha  | age 🛛 Dite                                    | s-nous ce que              |           |                                |               |                             |                      |                        |                           |                        |                    |                 |              |                                              |                                        | BOUBIEN                            | Sandrine              |
| Ler<br>Couper<br>Iler<br>Keprodu<br>Presse-p. | •<br>ire la mise (<br>apiers | en forme         | bri •<br><i>I</i> <u>S</u> •<br>Police | 11 - A A A    | · = = =<br>• = = = | ≫ - E       | Renvoyer à la<br>Fusionner et c<br>Alignement | ligne automat<br>centrer 🔹 | iquement  | Standard<br>Standard<br>Nombre |               | Mise en forr<br>onditionnel | ne Mettre<br>le+ det | sous forme<br>ableau * | Normal<br>Neutre<br>Style | Insatisfa<br>Satisfais | iisant<br>ant<br>₹ | Insérer Supprin | ner Format   | ∑ Somme auto<br>↓ Remplissage<br>€ Effacer + | matique +<br>Z<br>Tr<br>fil<br>Édition | ier et Recherc<br>trer * sélection | )<br>her et<br>nner * |
| L. Y                                          | : ×                          | $\checkmark f_x$ | MDPH                                   |               |                    |             |                                               |                            |           |                                |               |                             |                      |                        |                           |                        |                    |                 |              |                                              |                                        |                                    |                       |
| A                                             | В                            | с                | D                                      | E             | F                  | G           | н                                             | 1                          | J         | к                              | L             |                             | м                    | N                      | 0                         | Р                      | Q                  | R               | S            | Т                                            | U                                      | V                                  | 1 1                   |
| MDPH E                                        | SMS cond                     | er ESMS cono     | er ESMS concer                         | Unité         | N° individu        | Etat du DUA | Nom usuel                                     | Nom de na                  | is Prénom | Sexe                           | Date d        | e nais Age                  | 1                    | /ille de na            | is Adresse                | Code posta             | Ville              | Date de déc     | i Date de dé | b Date de fin                                | Temporalit                             | é Accueil sé                       | qu Quali              |
| Maison Dépa                                   | SAT DE PO                    | ON ADAPEI 79     | 1 790007959                            | Déf Acc Inter | 50649              |             | PERMASSE L                                    | PERMASSE                   | L BENOIT  | M                              | 02/11         | /1986                       | 37 F                 | UAQ                    | 1 chemin Lac              | 6400                   | PAU                | 11/02/2021      | 01/03/202    | 1 28/02/2031                                 | Accueil per                            | n Non                              | Cible                 |
| Maison Dépa                                   | SAT DE PO                    | ON ADAPEI 79     | E 790007959                            | Déf Acc Inter | 121943             |             | PLANTAT M                                     | PLANTAT N                  | IC TOM    | M                              | 13/09         | 2001                        | 22 1                 | PAU                    | 139 Rue des               | 6417                   | ARTIX              | 11/02/2021      | 11/02/202    | 1 30/06/2030                                 | Accueil per                            | nNon                               | Alterr                |
| Maison Dépa                                   | SAT DE PO                    | ON ADAPEI 79     | 1 790007959                            | Déf Acc Inter | 123                |             |                                               | GEDDES                     | ANNE      | F                              | 24/11         | /1962                       | 61                   |                        | rue du puits              | 7900                   | ) niort            | 24/11/2021      | 25/11/202    | 1 25/11/2026                                 | 5                                      |                                    | Cible                 |
| Maison Dépa B                                 | SAT DE PO                    | ON ADAPEI 79     | E 790007959                            | Déf Acc Inte  | 25479              |             | FROMENTO                                      | CLAPOTIS                   | NADINE    | F                              | 17/08         | /1995                       | 28                   |                        |                           |                        |                    | 02/06/2020      | 02/06/202    | 0 02/06/2025                                 | i                                      |                                    | Cible                 |
|                                               |                              |                  |                                        |               |                    |             |                                               |                            |           |                                |               |                             |                      |                        |                           |                        |                    |                 |              |                                              |                                        |                                    |                       |

03/12/2024

11/01/2021

- 11/01/2026

MDPH

# Fiabilité des données de suivi d'orientation

### Par l'ESMS, recours à l'observatoire VT (1/2)

| OBSERVATOIRE ADMINISTRATION<br>Commander<br>Handicap<br>Déploiement<br>Consulter                                                                                                    | Statistiques Handicap_v1.pdf<br>(viatrajectoire-nouvelle-aquitaine.fr) |
|----------------------------------------------------------------------------------------------------|------------------------------------------------------------------------|
| ANNUAIRES HANDICAP OBSERVATOIRE ADMINISTRATION                                                                                                    | Bienvenue Séverine COUSSOOU <del>~</del><br>Déconnexion                |
| > <u>Accueil</u> > Observatoire > Commander > Statistiques du module Handicap                                                                                                    | AAA ()                                                                 |
| Statistiques 'Handicap'         Les chiffres de ces documents sont issus d'une base statistique alimentée tous les mois (nuit du 1 au 2).            Mon profil          Votre profil vous donne un accès personnalisé à une partie des documents statistiques de ViaTrajectoire présentés ci-dessous et vous ouvre des droits sur certains critères de sélection lorsque vous voulez commander | Consulter les définitions                                              |
| des documents.<br>Handicap - ES<br>Administratif                                                                                                    | MS Structure CRP DE BETERETTE au 28/06/2022                            |
| Structure                                                                                                    |                                                                        |
| Handicap - Suivi des ESMS (SPH007)                                                                                                    | Commander 22                                                           |

# Fiabilité des données de suivi d'orientation

Par l'OG, Recours à l'observatoire national SID SDO de la CNSA accessible aux CD, ARS, MDPH et Organismes gestionnaires (2 accès par OG)

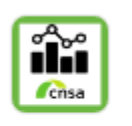

Tableaux de bord

Cette application permet l'affichage des tableaux de bord mis à disposition par la CNSA.

### Détail des indicateurs de l'offre par ESMS & Unités pour l'organisme gestionnaire ASSO DEPARTEMENTALE DES /

### Interprétation

Ce tableau présente plus en détail les indicateurs de chaque ESMS du territoire qu'il soit ou non sous votre tutelle. Vous aurez ainsi en visibilité certains ESMS comme les Foyers de vie et les Foyers d'hébergement qui sont financés par les Conseils Départementaux. Il facilite la comparaison entre les ESMS et l'identification d'anomalies.

Pour les MDPH, ce tableau facilite l'orientation des usagers vers un ou plusieurs ESMS en fonction de leurs disponibilités

|                                     |             |         |              | Nombre de places<br>installées | Usagers accueillis | Usagers en liste<br>d'attente | Taux<br>d'occupati | Ratio LA/PI* |
|-------------------------------------|-------------|---------|--------------|--------------------------------|--------------------|-------------------------------|--------------------|--------------|
| Numéro finess de<br>l'établissement | Département | Commune | ESMS / Unité |                                |                    |                               |                    |              |
| EG_2300                             | Creuse      | Guéret  | > SAVS AL    | 98                             | 95                 | 8                             | 97 %               | 8 %          |
| EG_2307                             | Creuse      | Guéret  | > ESAT LE    | 98                             | 91                 | 6                             | 93 %               | 6 %          |
| EG_2307                             | Creuse      | Guéret  | > ESAT CL    | 90                             | 99                 | 3                             | 110 %              | 3 %          |
| EG_2300                             | Creuse      | Guéret  | > FOYER I    | 48                             | 37                 | -                             | 77 %               | -            |
| EG_2300                             | Creuse      | Guéret  | > RESIDEI    | 30                             | 26                 | -                             | 87 %               | -            |
| EG_2307                             | Creuse      | Guéret  | > FOYER I    | 25                             | 17                 | 23                            | 68 %               | 92 %         |

2

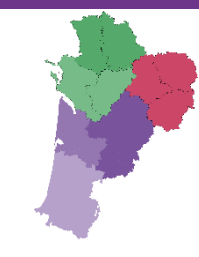

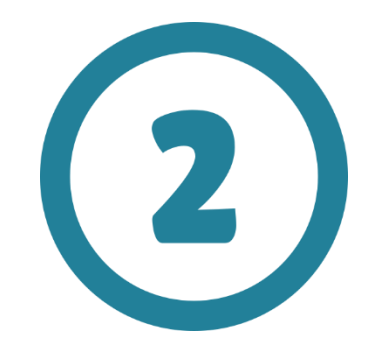

# Vérifier mes données

- Vérifier les usagers entrés

- Vérifier les usagers en liste d'attente

| 2<br>Vial rajectoire                                                                                                    | Vérifi                                                                                                    | er les                                                                                             | OBSE        |          | ADMINISTRATION            | s entré                     | 9S               | HANDICA<br>Je suis reco<br>Récupére<br>Gérer les<br>Gérer les | AP OB<br>eveur en ESN<br>er une décision<br>notifications<br>renouvelleme | SERVATOIRE<br>AS<br>a d'orientation<br>et DUA reçus<br>ints   | Bienvenue eri | cka testhandicap<br>Déconnexic                        |
|----------------------------------------------------------------------------------------------------|----------------------------------------------------------------------------------------------------|----------------------------------------------------------------------------------------------------|-------------|----------|---------------------------|-----------------------------|------------------|---------------------------------------------------------------|---------------------------------------------------------------------------|---------------------------------------------------------------|---------------|-------------------------------------------------------|
| > <u>Accueil</u> > Handicap > Je suis                                                                                        | receveur en ESMS > Tableau c                                                                                                    | de bord des notifications et DL                                                                    | JA reçus    |          |                           |                             |                  |                                                               |                                                                           |                                                               |               | i                                                     |
| Département<br>Catégorie(s)<br>ESMS<br>Inité(s)<br>Droit(s) et prestation(s)<br>Qualification<br>Caracterisation<br>Validité | 79 - Deux-Sèvres<br>Toutes les catégories d'ESMS<br>Tous les ESMS correspondan<br>Déf Acc Internat<br>Tout cocher<br>ESAT DE POMPOIS<br>Accueil jour (Accueil per<br>Déf Acc Internat<br>Déf Acc Internat<br>Tous types de déf. PH -<br>temporaire)<br>ESAT D'AIFFRES | 5<br>ats aux catégories sélectionnée<br>Tout décocher<br>ermanent)<br>• Acc temporaire AH (Accueil | •<br>•<br>• |          |                           |                             |                  |                                                               | Accès rapide <i>t</i><br>MDPH c<br>N°<br>Nom de<br>Prénom de              | l'origine i 79 - MD<br>individu i<br>l'usager i<br>l'usager i | PH des Deux-  | Sèvr  C Réinitialiser er les filtres er un DUA papier |
| Notifications Con<br>5 résultat(s) pour 5 notificat                                                                          | tion(s)                                                                                                    | attente Usagers entrés                                                                             | Sortie      | s et déc | isions renouvelées Sans   | suite Archivées             | Unité            | <u>Décision</u><br>Temporalité                                | Validité                                                                  | <sup>2</sup> age : 1 ✔ Nombre d                               | 'éléments par | page: 10 V                                            |
| le 03/03/2021                                                                                                    |                                                                                                    | <u>5432</u> (79)                                                                                   | ŧ           | 53 ans   | JARDIN Alexandre          | ADAPEI 79 - ESAT DE POMPOIS | Déf Acc Internat | 26/11/2021                                                    | 26/11/2021                                                                | ESMS                                                          | 18/03/2024    | P.                                                    |
| le 05/03/2024                                                                                                    |                                                                                                    | 458 (79) <sup>2</sup>                                                                              | ŧ           | 60 ans   | DARDAN Pierre             | ADAPEI 79 - ESAT DE POMPOIS | Déf Acc Internat | 26/01/2021                                                    | 20/11/2021                                                                | ESMS                                                          | 06/03/2024    | <b>B</b>                                              |
| le 09/06/2020                                                                                                    |                                                                                                    | <u>1456987</u> (79)                                                                                | t           | 27 ans   | GABIN Paul                | ADAPEI 79 - ESAT DE POMPOIS | Déf Acc Internat | 02/06/2020                                                    | - 23/11/203<br>02/06/2020                                                 | ESMS                                                          | 11/03/2021    |                                                       |
| le 05/07/2021                                                                                                    |                                                                                                    | <u>15698</u> (79)                                                                                  | t           | 53 ans   | MARTIN Alban              | ADAPEI 79 - ESAT DE POMPOIS | Déf Acc Internat | 10/03/2020                                                    | - 02/06/202<br>10/03/2020<br>- 11/12/202                                  | 5<br>MDPH<br>1                                                | 10/12/2021    | <b>B</b>                                              |
| le 10/06/2021                                                                                                    |                                                                                                    | 88607 (79)                                                                                         | ٠           | 43 ans   | PEREZ FERRON Marie Louise | ADAPEI 79 - ESAT DE POMPOIS | Déf Acc Internat | 11/02/2021                                                    | 01/06/2021<br>- 28/02/202                                                 | MDPH<br>6                                                     | 10/06/2021    | <b>P</b> o                                            |

5 résultat(s) pour 5 notification(s) | (+) (+) (+) (+)

Page : 1 🗸 Nombre d'éléments par page : 10 🗸

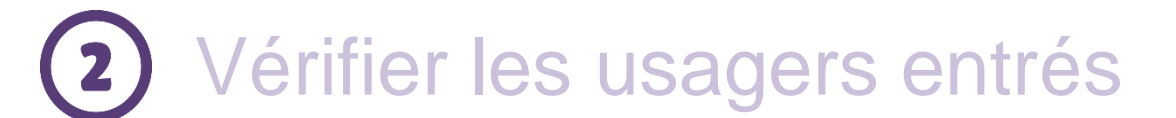

### HANDICAP OBSERVATOIRE

Je suis receveur en ESMS

Récupérer une décision d'orientation

Gérer les notifications et DUA reçus

Gérer les renouvellements

Notifications Contacts effectués Liste d'attente Usagers entrés Sorties et décisions renouvelées Sans suite Archivées

| 5 résultat(s) pour 5 notification | (s)   (H) (H) 1 (F) (H)    |                       |                              |                             |                  |                                | F                         | age : 1 🗸 Nom | bre d'éléments par | page : 10 🗸        |
|-----------------------------------|----------------------------|-----------------------|------------------------------|-----------------------------|------------------|--------------------------------|---------------------------|---------------|--------------------|--------------------|
| Statut Précision                  | <u>DUA Q C N° individu</u> | <u>Sexe</u> <u>Ac</u> | <u>ge Identité</u>           | ESMS                        | Unité            | <u>Décision</u><br>Temporalité | Validité                  | Initiateur    | Modif.             | Actions            |
| le 03/03/2021                     | <u>5432</u> (79)           | 🛉 53 ai               | ns JARDIN Alexandre          | ADAPEI 79 - ESAT DE POMPOIS | Déf Acc Internat | 26/11/2021                     | 26/11/2021<br>- 26/11/202 | ESMS<br>5     | 18/03/2024         | Ē.                 |
| le 05/03/2024                     | <b>458</b> (79) <b>2</b>   | 🛉 60 ai               | ns DARDAN Pierre             | ADAPEI 79 - ESAT DE POMPOIS | Déf Acc Internat | 26/01/2021                     | 20/11/2021<br>- 23/11/203 | ESMS<br>D     | 06/03/2024         | <b>F</b> _ <b></b> |
| le 09/06/2020                     | <u>1456987</u> (79)        | 🛉 27 ai               | ns GABIN Paul                | ADAPEI 79 - ESAT DE POMPOIS | Déf Acc Internat | 02/06/2020                     | 02/06/2020<br>- 02/06/202 | ESMS<br>5     | 11/03/2021         | P.                 |
| le 05/07/2021                     | <u>15698</u> (79)          | 🛉 53 ai               | ns MARTIN Alban              | ADAPEI 79 - ESAT DE POMPOIS | Déf Acc Internat | 10/03/2020                     | 10/03/2020<br>- 11/12/202 | MDPH          | 10/12/2021         | ₽₀                 |
| le 10/06/2021                     | 88607 (79)                 | 🛉 43 ai               | ns PEREZ FERRON Marie Louise | ADAPEI 79 - ESAT DE POMPOIS | Déf Acc Internat | 11/02/2021                     | 01/06/2021<br>- 28/02/202 | MDPH          | 10/06/2021         | Ē.                 |

5 résultat(s) pour 5 notification(s) | 🕠 📢 1 🕠 🗵

Page : 1 V Nombre d'éléments par page : 10 V

### 1. <u>J'ai trop d'usagers entrés</u>, je clique sur la ligne et je sors l'usager

| tatut de l'accompagnement | Unité                                          | Mode<br>d'accompagnement | Ð                   |
|---------------------------|------------------------------------------------|--------------------------|---------------------|
| Usager pris en charge     | DÉF ACC INTERNAT                               |                          | Changer le statut 🔹 |
| Depuis le 05/03/2024      | Places disponibles : 10<br>Liste d'attente : 4 |                          | Changer le statut   |

### 2. Il me manque des usagers, je recherche la décision d'orientation en passant par le menu

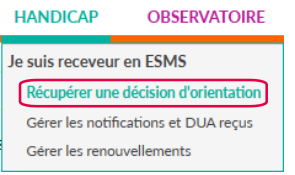

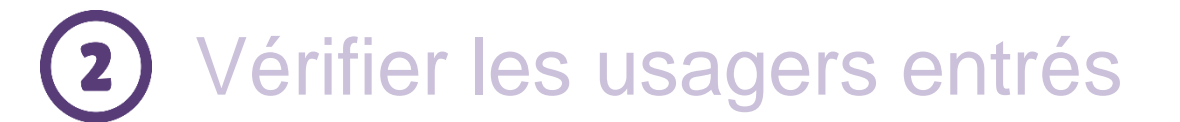

Notifications Contacts effectués Liste d'attente Usagers entrés Sorties et décisions renouvelées Sans suite Archivées

# HANDICAPOBSERVATOIREJe suis receveur en ESMSRécupérer une décision d'orientationGérer les notifications et DUA reçusGérer les renouvellements

### 3. J'ai des d'usagers entrés dont les dates de validité de décision sont arrivées à échéance

| 5 résultat(s) pour 5 notification | n(s)   💘 🔹 1 🕟 🕫                  |                 |                           |                             |                  |                         | P                                  | age : 🚺 🗸 Nomb | re d'éléments par | page : 10 🗸 |
|-----------------------------------|-----------------------------------|-----------------|---------------------------|-----------------------------|------------------|-------------------------|------------------------------------|----------------|-------------------|-------------|
| Statut Précision                  | <u>DUA</u> <u>Q ⊆ N° individu</u> | <u>Sexe Age</u> | Identité                  | ESMS                        | Unité            | Décision<br>Temporalité | Validité                           | Initiateur     | Modif.            | Actions     |
| le 03/03/2021                     | <u>5432</u> (79)                  | 🛉 53 ans        | JARDIN Alexandre          | ADAPEI 79 - ESAT DE POMPOIS | Déf Acc Internat | 26/11/2021              | 26/11/2021<br>- 26/11/2026         | ESMS           | 18/03/2024        | Po          |
| le 05/03/2024                     | <u>458</u> (79) 省                 | 🛉 60 ans        | DARDAN Pierre             | ADAPEI 79 - ESAT DE POMPOIS | Déf Acc Internat | 26/01/2021              | 20/11/2021<br>- 23/11/2030         | ESMS           | 06/03/2024        | <b>F</b> _  |
| le 09/06/2020                     | <u>1456987</u> (79)               | 🛉 27 ans        | GABIN Paul                | ADAPEI 79 - ESAT DE POMPOIS | Déf Acc Internat | 02/06/2020              | 02/06/2020<br>- <u>02/06/202</u> 9 | ESMS           | 11/03/2021        | P.          |
| le 05/07/2021                     | <u>15698</u> (79)                 | 🛉 53 ans        | MARTIN Alban              | ADAPEI 79 - ESAT DE POMPOIS | Déf Acc Internat | 10/03/2020              | 10/03/2020<br>- 11/12/2021         | MDPH           | 10/12/2021        | ₽₀          |
| le 10/06/2021                     | <u>88607</u> (79)                 | 🛉 43 ans        | PEREZ FERRON Marie Louise | ADAPEI 79 - ESAT DE POMPOIS | Déf Acc Internat | 11/02/2021              | 01/06/2021<br>- 28/02/2026         | MDPH           | 10/06/2021        | E.          |
|                                   |                                   |                 |                           |                             |                  |                         |                                    |                |                   |             |

5 résultat(s) pour 5 notification(s) | (a) (a) 1 (b) (b)

Page : 1 V Nombre d'éléments par page : 10 V

4. Je vais acter le renouvellement

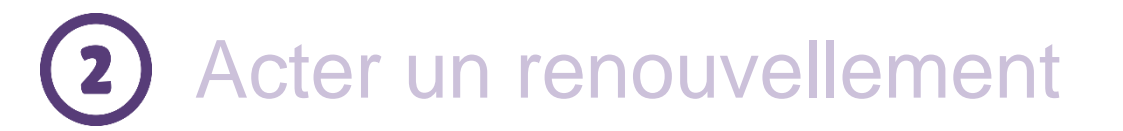

| HANDICAP                 | OBSERVATOIRE                         |  |  |  |  |  |  |
|--------------------------|--------------------------------------|--|--|--|--|--|--|
| Je suis receveur en ESMS |                                      |  |  |  |  |  |  |
| Récupérer une            | Récupérer une décision d'orientation |  |  |  |  |  |  |
| Gérer les notifi         | Gérer les notifications et DUA reçus |  |  |  |  |  |  |
| Gérer les renou          | vellements                           |  |  |  |  |  |  |

| <b>Via</b> Trajectoire                                                | 6                       |                        |                                  |                                                                                    |                                                                                                    |                                                                     |                                     |                                            |                             | Bienvenue testhandicap 🔻<br>Déconnexion |
|-----------------------------------------------------------------------|-------------------------|------------------------|----------------------------------|------------------------------------------------------------------------------------|----------------------------------------------------------------------------------------------------|---------------------------------------------------------------------|-------------------------------------|--------------------------------------------|-----------------------------|-----------------------------------------|
| Plateforme de recett                                                  | te 😭                    | ANNUAIRES              | HANDICAP                         | OBSERVATOIRE                                                                       | ADMINISTRATION                                                                                                   |                                                                     |                                     |                                            |                             |                                         |
| > <u>Accueil</u> > Handicap > Tableau                                 | u de bord de gestion de | s renouvellements      |                                  |                                                                                    |                                                                                                    |                                                                     |                                     |                                            |                             | A A A (i)                               |
| Département                                                           | 79 - MDPH des Deux-S    | èvres                  |                                  |                                                                                    |                                                                                                    |                                                                     |                                     |                                            |                             |                                         |
| Catégorie(s)                                                          | Etablissement et Servic | ce d'Aide par le Trava | il (E.S.A.T.)                    | •                                                                                  |                                                                                                    |                                                                     |                                     |                                            |                             |                                         |
| ESMS                                                                  | ADAPEI 79 - ESAT DE P   | OMPOIS (790007959      | 9)                               | •                                                                                  |                                                                                                    |                                                                     |                                     |                                            |                             |                                         |
| Unité                                                                 | Déf Acc Internat (Non   | précisée)              |                                  | - 13                                                                               |                                                                                                    |                                                                     |                                     |                                            |                             |                                         |
| Type de renouvellement (i)                                            | Toutes les décisions    |                        |                                  | - ~~                                                                               |                                                                                                    |                                                                     |                                     |                                            |                             |                                         |
| Acter le renouvellement des décisi     Q C N° individu     458 (79) € | isons sélectionnées     | Age Ide<br>60 ans      | intents o usage                  | Type de droit<br>11.5 - Orienta                                                    | et prestation<br>tion en Etablissement et service c                                                              | d'aide par le travail (ESAT)                                        | Décision<br>22/11/2021              | Validité<br>20/11/2021                     | Temporalité<br>Non précisée |                                         |
| No.                                                                   |                         |                        |                                  |                                                                                    |                                                                                                    |                                                                     | Renouvelle la décision du 26/01/202 | - 23/11/203<br>1 20/11/2021<br>- 23/11/203 | 30<br>3 <i>0</i>            |                                         |
|                                                                       |                         |                        | Placer<br>Vous                   | au statut "Usag<br>souhaitez placer                                                | er entré"<br>I notification(s) au statut                                                                         | Fern<br>"Usager entré".                                             | ner×                                |                                            |                             |                                         |
|                                                                       |                         |                        | Une f<br>"Usag<br>auton<br>renou | ois cette action co<br>er entré" pour les<br>natiquement plac<br>velées" du tablea | onfirmée, les anciennes n<br>s usagers correspondants<br>ées dans l'onglet "Sorties<br>u de bord des notificatio | notifications au stati<br>s seront<br>s et décisions<br>ons reçues. | ut                                  |                                            |                             |                                         |

Pour confirmer, cliquez sur le bouton "Confirmer".

Confirmer Annuler

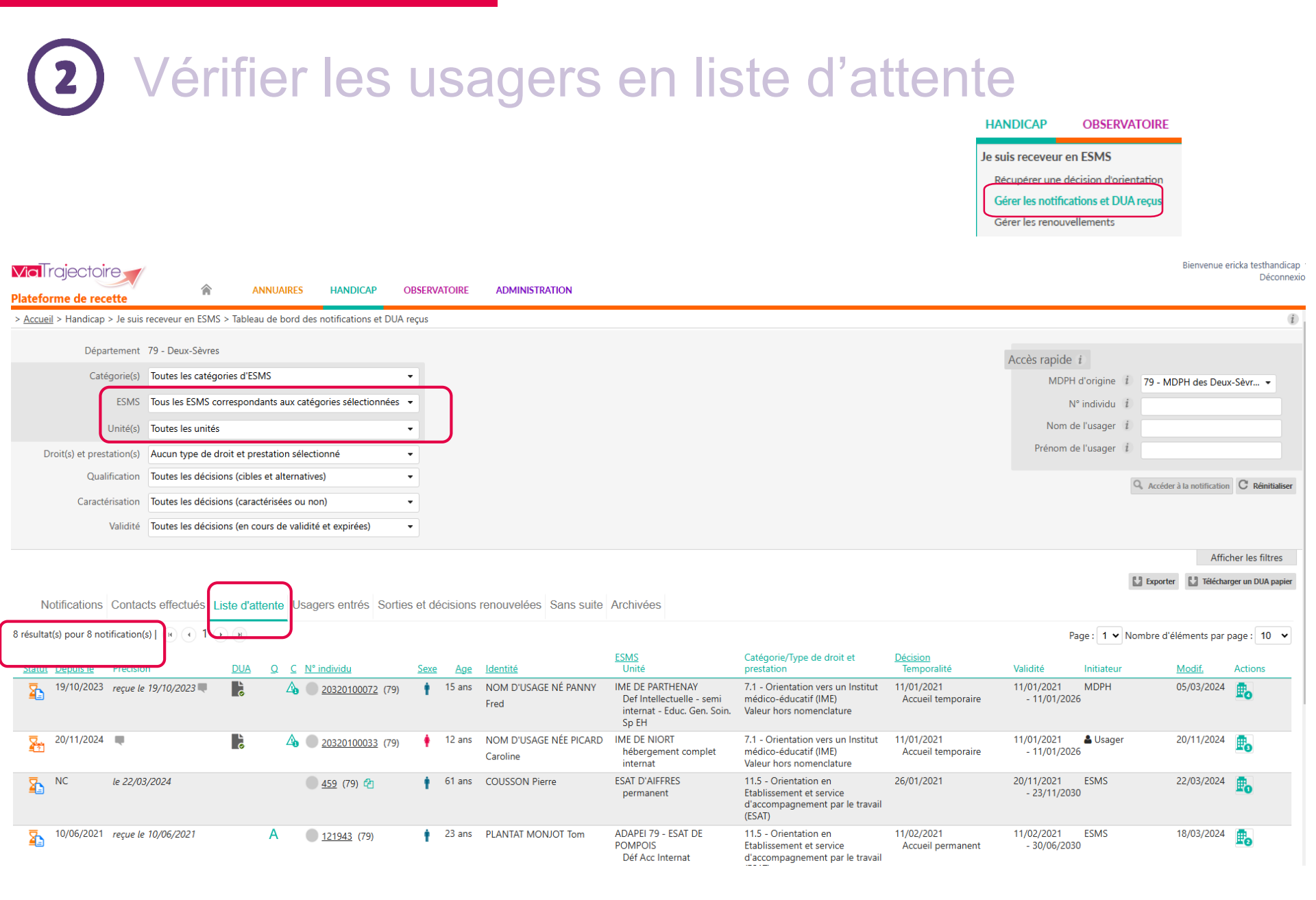

# Vérifier les usagers en liste d'attente

| ésultat(s) pour 4              | notification(s)   🕡 🕢 1 🕟 🗷         |   |                             |      |        |                                 |                                |                  |                                 | Pa                         | ige : 1 🗸 Nomt | ore d'éléments par | page : 10 |
|--------------------------------|-------------------------------------|---|-----------------------------|------|--------|---------------------------------|--------------------------------|------------------|---------------------------------|----------------------------|----------------|--------------------|-----------|
| <u>Statut</u> <u>Depuis le</u> | Précision <u>DUA</u>                | Q | <u>C</u> <u>N° individu</u> | Sexe | Age    | Identité                        | ESMS                           | Unité            | <u>Décision</u><br>Temporalité  | Validité                   | Initiateur     | Modif.             | Actions   |
| NC NC                          | le 18/02/2024                       |   | <u>    50649</u> (79)       | t    | 37 ans | PERMASSE LABIE Benoit           | ADAPEI 79 - ESAT DE<br>POMPOIS | Déf Acc Internat | 11/02/2021<br>Accueil permanent | 01/03/2021<br>- 28/02/203  | MDPH           | 02/04/2024         | P.        |
| 10/06/20                       | 21 reçue le 10/06/2021              | A | <u>121943</u> (79)          | +    | 22 ans | PLANTAT MONJOT Tom              | ADAPEI 79 - ESAT DE<br>POMPOIS | Déf Acc Internat | 11/02/2021<br>Accueil permanent | 11/02/2021<br>- 30/06/2030 | ESMS           | 18/03/2024         | ₽₀        |
| 25/01/20                       | 24 entrée prévue le 15/02/2024<br>A |   | <u>123</u> (79)             | •    | 61 ans | GEDDES Anne                     | ADAPEI 79 - ESAT DE<br>POMPOIS | Déf Acc Internat | 24/11/2021                      | 25/11/2021<br>- 25/11/2020 | ESMS           | 24/11/2021         | ₽₀        |
| 11/02/20                       | 21 reçue le 11/02/2021              |   | 025479 (79)                 |      | 28 ans | FROMENTO NÉE CLAPOTIS<br>Nadine | ADAPEI 79 - ESAT DE<br>POMPOIS | Déf Acc Internat | 02/06/2020                      | 02/06/2020<br>- 02/06/2029 | ESMS           | 11/02/2021         | Po        |

1. Je veux modifier le statut d'un usager de la liste d'attente, je clique sur la ligne puis sur « Changer le statut »

| Accompagnements dans mes                                   | unités                                                                    |                          |                                               |
|------------------------------------------------------------|---------------------------------------------------------------------------|--------------------------|-----------------------------------------------|
| Statut de l'accompagnement                                 | Unité                                                                     | Mode<br>d'accompagnement | 1                                             |
| En cours d'analyse,<br>demande d'admission<br>reçue        | <b>DÉF ACC INTERNAT</b><br>Places disponibles : 10<br>Liste d'attente : 4 |                          | Changer le statut                             |
| MDPH de référence                                          |                                                                           |                          | 🥓 Mettre au statut "Période d'essai en cours" |
| MDPH DES DEUX-SÈVRES                                       |                                                                           |                          | Mettre au statut "Usager entré"               |
| 68, rue Alsace-Lorraine<br>CS 58737<br>79027 - NIORT CEDEX |                                                                           |                          | Retirer de la liste d'attente                 |

2. Il me manque des usagers, je recherche la décision d'orientation en passant par le menu « Récupérer une décision d'orientation »

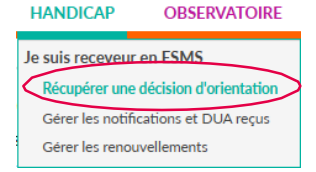

3. Date d'entrée prévue dépassée, je régularise et place l'usager au statut entré

25/01/2024 entrée prévue le 15/02/2024

### 4. J'acte les éventuels renouvellements par le menu « Gérer les renouvellements »

# Accéder à une décision d'orientation dans mes notifications reçues LANDICAP OBSERVATORE LANDICAP OBSERVATORE LANDICAP OBSERVATORE Leupérer une décision d'orientation

| Département 79 - Deux-Sèvres                                                                                          | Accès rapide <i>i</i>                        |
|----------------------------------------------------------------------------------------------------|----------------------------------------------|
| Catégorie(s) Toutes les catégories d'ESMS                                                                             | MDPH d'origine i 79 - MDPH des Deux-Sèvr 🔹   |
| ESMS Tous les ESMS correspondants aux catégories sélectionnées 🔹                                                      | N° individu <i>i</i>                         |
| Droit(s) et prestation(s) Orientation vers un Pôle de compétences et de prestations                                   | Nom de l'usager i                            |
| Qualification Rechercher :                                                                                            | Prénom de l'usager i                         |
| Caractérisation Tout cocher Tout décocher                                                                             |                                              |
| Validité social pour adultes handicapés (SAMSAH)                                                                      | Q. Accéder à la notification C Réinitialiser |
| Orientation vers un autre établissement ou service                                                                    |                                              |
| medicosocial Aduites                                                                                                  | Afficher les filtres                         |
| prestations externalisées (PCPE)                                                                                      | 🔛 Exporter 🔛 Télécharger un DUA papier       |
| Notifications Contacts effectués Liste d'attente Usagers entrés Sorties et décisions renouvelées Sans suite Archivées |                                              |

 $\frac{1}{2} \frac{3}{4} \frac{4}{5} \frac{5}{6} \frac{7}{7} \frac{8}{9}$ 

Page : 1 ¥ Nombre d'éléments par page : 10 ¥

Gérer les notifications et DUA reçus Gérer les renouvellements

| <u>Statut</u> | Précision     | <u>DUA</u> | <u>Q C N° individu</u>   | <u>Sexe</u> | <u>Age</u> | <u>ldentité</u> | <u>ESMS</u>               | Catégorie/Type de droit et prestation                                                       | <u>Décision</u><br>Temporalité  | Validité                   | Initiateur | Modif.     | Actions    |
|---------------|---------------|------------|--------------------------|-------------|------------|-----------------|---------------------------|---------------------------------------------------------------------------------------------|---------------------------------|----------------------------|------------|------------|------------|
| 0             | le 17/06/2025 | õ          | ∆ <u>2024281003</u> (85) | +           | 6 ans      | LAPIN Isabelle  | FOYER DE VIE - LE BERCEAU | 13.1 - Orientation vers un<br>Etablissement d'accueil non<br>médicalisé                     | 10/10/2024<br>Accueil permanent | 27/10/2024<br>- 28/10/2026 | 🛓 Usager   | 17/06/2025 | E.         |
| <b>→</b>      | li 10/06/2025 | 6          | ▲ ● 2 (79)               | •           | 23 ans     | COUSSO Celine   | ESAT D'AIFFRES            | 11.5 - Orientation en Etablissement<br>et service d'accompagnement par le<br>travail (ESAT) | 20/11/2021                      | 20/11/2021<br>- 23/11/2030 | ESMS<br>)  | 10/06/2025 | <b>F</b> _ |
| 0             | le 07/02/2025 |            | <u>57271</u> (79)        | t           | 33 ans     | BRIQUE Florian  | ESAT D'AIFFRES            | 11.5 - Orientation en Etablissement<br>et service d'accompagnement par le<br>travail (ESAT) | 15/10/2024                      | 11/01/2025<br>- 31/12/2029 | MDPH<br>)  | 07/02/2025 | ₽₀         |
| 0             | le 07/02/2025 | >          | <u>51640</u> (79)        | +           | 51 ans     | PRUNE Corinne   | ESAT D'AIFFRES            | 11.5 - Orientation en Etablissement<br>et service d'accompagnement par le<br>travail (FSAT) | 15/10/2024                      | 15/10/2024<br>- 31/07/2030 | MDPH<br>)  | 07/02/2025 | <b>E</b> _ |

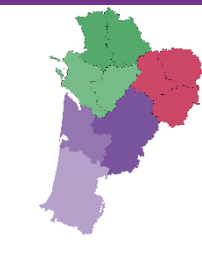

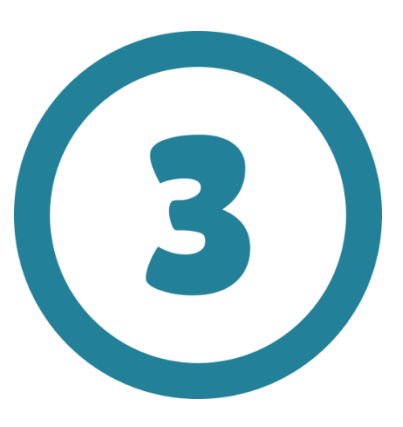

# Je suis contacté(e) par un usager, j'accède à sa décision d'orientation en cours de validité

# Accéder à une décision d'orientation

### **Via**Trajectoire

Plateforme de recette

ANNUAIRES HANDICAP

OBSERVATOIRE ADMINISTRATION

Bienvenue dans l'espac (professionnels de santé, professionnel ViaTrajectoire est un outil d'aide à l'orien

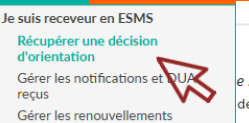

e médico-social) de soins du patient.

Il est conçu pour identifier rapidement les établissements ou services disposant de toutes les compétences humaines ou techniques requises pour prendre en compte les spécificités de chaque personne et ce aussi bien dans les domaines sanitaire que médicosocial. Mais il ne peut en aucun cas se substituer à l'expertise partagée de chaque personne avec l'équipe médicale et les responsables des établissements ou structures qui l'accompagnent ou le prennent en charge.

Les propositions d'orientation sont faites en fonction des lois et décrets régissant les domaines sanitaires et médico-sociaux, des ressources déclarées par les établissements ou services, et dans le respect des bonnes pratiques de soins recommandées par les sociétés savantes, la Haute Autorité de Santé et les agences nationales concernées (ANAP, ANESM...).

L'utilisation de ViaTrajectoire est soumise à des engagements décrits dans les Conditions Générales d'Utilisation que doit signer tout nouvel utilisateur.

En fonction de ses habilitations, et des politiques régionales, chaque professionnel peut :

| ANNUAIRES    | Rechercher les établissements et services en fonction de certains critères. Accéder aux fiches descriptives des<br>établissements et services.                                                                                                    |
|--------------|----------------------------------------------------------------------------------------------------|
| SANITAIRE    | Initier et suivre des demandes d'admission en Soins Médicaux et de Réadaptation (SMR), Hospitalisation à Domicile<br>(HAD), Unités de Soins Palliatifs (USP) et solutions du domicile. Recevoir et répondre à des demandes de SMR, HAD,<br>USP, etc.                                                                                   |
| TND          | Initier et suivre des demandes vers les Plateformes de Coordination et d'Orientation (PCO) dédiées en cas de suspicion<br>de trouble du neuro-développement chez le jeune enfant. Recevoir et répondre à des demandes de prise en charge<br>dans le cadre du "Forfait précoce" et assurer la traçabilité des dates jalons du parcours. |
| GRAND AGE    | Initier et suivre des demandes d'admission en Etablissement d'Hébergement pour Personnes Agées, dépendantes ou<br>non (Ehpad, résidences autonomie), ou en Unité de Soins de Longue Durée (USLD). Recevoir et répondre à des<br>demandes d'Ehpad, résidences autonomie, USLD.                                                          |
| HANDICAP     | Gérer et suivre des demandes vers les établissements et services médico-sociaux pour personnes en situation de<br>handicap. Recevoir et répondre à des demandes d'accompagnement de personnes en situation de handicap.                                                                                                    |
| OBSERVATOIRE | Accéder aux statistiques de son unité ou établissement de rattachement. L'observatoire permet de décrire des pratiques<br>et de mettre en évidence les difficultés rencontrées.                                                                                                    |
|              | Accéder aux fonctions d'administration, et notamment à la gestion des informations personnelles de son compte                                                                                                    |

#### Bienvenue ericka testhandic Déconr

### Formation

Pour se connecter au site de formation : cliquer ici.

### Documentation

Pour accéder à la documentation : cliquer ici.

### Contact

En cas de difficulté d'utilisation ou de besoin d'information, accéder à la Foire Aux Questions ou contacter le support ViaTrajectoire du territoire concerné : <u>cliquer ici</u>.

### Actualités

### **VERSION VIATRAJECTOIRE 13.3.2**

Nous vous informons que la version **13.3.2** de ViaTrajectoire a été installée <u>le 15/05/2025</u>. Veillez à vider le cache de votre navigateur lors de votre première utilisation. \* Accéder au contenu de la version

\* Faire un retour

### Dans votre région

Aucune actualité disponible

# 3 Accéder à une décision d'orientation

| <b>a</b> Trajectoire           |                      |                        |                   |           |                              |
|--------------------------------|----------------------|------------------------|-------------------|-----------|------------------------------|
| ateforme de recette            | Â                    | ANNUAIRES              | HANDICAP          | OBSERVATO | RE ADMINISTRATION            |
| Accueil > Handicap > Récupérer | décision d'orientati | on                     |                   |           |                              |
| Sélectionner un établisseme    | ent                  |                        |                   |           |                              |
| Département                    | 79 - MDPH des De     | ux-Sèvres              |                   |           |                              |
| Catégorie(s)                   | Etablissement et S   | ervice d'Aide par le 1 | ravail (E.S.A.T.) | *         |                              |
| ESMS                           | ESAT D'AIFFRES (7    | 90003834)              |                   | •         |                              |
| Récupérer une décision d'o     |                      |                        |                   |           |                              |
| MDPH d'origine                 | 79 - MDPH des De     | eux-Sèvres             |                   | •         |                              |
| N° individu* (i)               | 12345                |                        |                   |           |                              |
| Date de naissance * $(i)$      | 01/01/2007           |                        |                   | J         |                              |
|                                |                      |                        |                   |           | Q Rechercher C Réinitialiser |
|                                |                      |                        |                   |           | E                            |

# 3 Accéder à une décision d'orientation générique

| teforme de recette                                                                                                    | ANNU                                                                              | AIRES HANE             | DICAP OBSERVATO | DIRE ADMINISTRATION |                                                                                                    |
|----------------------------------------------------------------------------------------------------|-----------------------------------------------------------------------------------|------------------------|-----------------|---------------------|----------------------------------------------------------------------------------------------------|
| ccueil > Handicap > Récupérer                                                                                           | décision d'orientation                                                            |                        |                 |                     |                                                                                                    |
| électionner un établissem                                                                                               | ent                                                                               |                        |                 |                     |                                                                                                    |
| Departement                                                                                                    | 79 - MDPH des Deux-Sevres                                                         |                        |                 |                     |                                                                                                    |
| Catégorie(s)                                                                                                    | Etablissement et Service d'Aid                                                    | e par le Travail (E.S. | .A.T.) 👻        |                     |                                                                                                    |
| ESMS                                                                                                    | ESAT D'AIFFRES (790003834)                                                        |                        |                 |                     |                                                                                                    |
| Scupérer une décision d'o<br>Les champs marqués d'un * soi<br>MDPH d'origine<br>N° individu* i<br>Date de naissance * i | rientation<br>nt obligatoires<br>79 - MDPH des Deux-Sèvres<br>12345<br>01/01/2007 |                        | 2▼              |                     | Si votre recherche<br>est infructueuse,<br>vous pouvez utiliser<br>la « <b>Recherche</b><br>étendue » |
|                                                                                                    |                                                                                   |                        |                 |                     |                                                                                                    |

Aucune décision d'orientation en cours de validité et pour laquelle vous n'avez pas été notifié ne correspond à votre recherche Q Recherche étendue

Notifications déjà présentes dans mon tableau de bord (0)

| 3 Acc                                                                                                    | éder à une                                                                                                    | décisi                                                             | on d'orie                              | entation <b>gén</b>                                          | érique                 |
|----------------------------------------------------------------------------------------------------|----------------------------------------------------------------------------------------------------|--------------------------------------------------------------------|----------------------------------------|--------------------------------------------------------------|------------------------|
| Sélectionner un établissemen<br>MDPH 64<br>Catégorie(s) Ir<br>ESMS I                                                                                | t<br>4 - MDPH des Pyrénées-Atlantique<br>stitut Médico-Educatif (I.M.E.) - 183<br>ME GEORGETTE BERTHE (640781514)             | •                                                                  |                                        | Formation Formation Formation                                | Formation<br>Formation |
| Récupérer une décision d'orie         Les champs marqués d'un * sont oblig         MDPH d'origine         N* individu *         Date de naissance * | entation<br>atoires<br>4 - MDPH des Pyrénées-Atlantique<br>92798<br>26/06/2010                                                | •                                                                  |                                        |                                                              |                        |
| Résultats correspondants                                                                                                    | à la recherche                                                                                                    |                                                                    | Q Rechercher C Réinitialiser           |                                                              |                        |
| N° individu : <u>192798</u> (64) 🛉 S<br>Statut de la décision<br>→ Orienté vers au moins un ESM                                                     | SOMDECOSTE Nicolas - Né le 26/06/2010 (<br>Catégorie/Type de droit et prestation<br>S 183 - Institut Médico-Educatif (I.M.E.) | 11 ans)                                                            | Temporalité<br>Non précisée            | Date de la décision<br>21/04/2021<br>31/08/2020 - 14/05/2025 | Récupérer              |
|                                                                                                    | Confirmation<br>Attention<br>En inscrivant l'usager<br>de celui-ci ou de ses                                                  | dans vos listes, vous<br>représentants légaux.<br><b>Confirmer</b> | certifiez que la demande ér<br>Annuler | Fermer ×<br>mane bien                                        |                        |
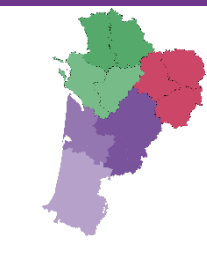

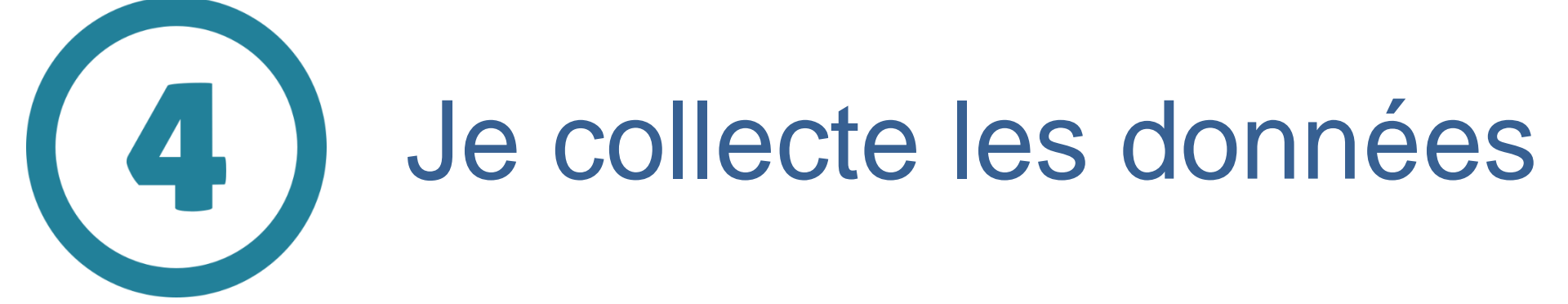

#### Telephone 405050523 E-mail curatelle@email.com Type Curatelle Nom M CURATELLE Prénom PRNOM CURATELLE Adresse 12 grande rue CodePostal 1100 Ville oyonnax Telephone 405050505 E-mail curatelle@email.com Type Curatelle Nom M CURATELLE Prénom PRNOM CURATELLE Adresse 12 grande rue CodePostal 1100 Ville oyonnax Telephone 405050505 E-mail curatelle@email.com Nom Domifacile Adresse 30 route de Brou 01000 Bourg En Bresse Nom CPAM de l'Ain Numéro de sécurité sociale 2,02E+11 l'enfant (Si applicable) 38

### Les données de la décision d'orientation

#### Contenu du dossier

#### Informations sur l'usager

Informations médicales 😲

Décision d'orientation

Nº individu 52649 NIR 2,04E+12 Nom de naissance ORANGE Prénoms Cassandra Date de naissance 10/02/2004 Sexe Féminin Ville de naissance DAX

#### Coordonnées de l'usager

Informations sur l'usager

Adresse 2 RUE DU GENERAL DENAIN Code postal 40100 Ville DAX Téléphone (Principal) 630093882 (i) E-mail sandrine.boubien@gmail.com

#### Informations concernant les parents

Autorité parentale Autre

Parent 1

Civilité Monsieur Nom LEGRAND Prénom SYLVAIN Adresse 2 RUE DU GENERAL DENAIN Code postal 40100 Ville DAX

Parent 2

Civilité Madame Nom LEGRAND Prénom VIRGINIE Adresse 2 RUE DU GENERAL DENAIN Code postal 40100

Ville DAX

Mesures de protection 2

Mesures de protection 3

Mesures de protection Mesures de protection 1

Organisme de domiciliation

Organisme de sécurité sociale

Numéro de sécurité sociale du parent sur leguel est rattaché 2,87005263452114

Type Curatelle

Adresse 30 grande rue

Ville PAMPROUX

CodePostal 79800

Nom M CURATELLE

Prénom PRNOM CURATELLE

### 4 Les données de la décision d'orientation

#### Contenu du dossier

Informations sur l'usager

Informations médicales 🔮

| niormations medicales                |                                                                                                    |
|--------------------------------------|----------------------------------------------------------------------------------------------------|
| Médecins (i)                         | Décision d'orientation                                                                                                    |
| Médecin traitant                     | Information non transmise                                                                                                    |
| Médecin référent                     | Information non transmise                                                                                                    |
| Médecin traitant (i)                 |                                                                                                    |
| Coordonnées                          | ROBIN Pierre 40100 DAX 055555555                                                                                                    |
|                                      | L'usager autorise qu'on contacte ce médecin                                                                                                    |
| Médecin spécialiste (i)              |                                                                                                    |
| Coordonnées                          | PASCAL Denise 33000 Bordeaux 0556632222 Pneumologue                                                                                                    |
|                                      | L'usager est suivi par un ou plusieurs médecins spécialistes<br>L'usager autorise qu'on contacte ce médecin                                                                                                    |
| Déficiences                          |                                                                                                    |
| Déficience principale 🕑              | Troubles cognitifs sans retard mental, troubles des acquisitions et des apprentissages                                                                                                    |
| Déficiences secondaires <sup>Q</sup> | Déficience intermittente de la conscience (épilepsie)<br>Troubles de la perception ou de l'attention                                                                                                    |
| Autres informations médicales        |                                                                                                    |
| Maladie rare 😌                       | VII.1.b - non, ce n'est pas une maladie rare                                                                                                    |
| Handicap rare 😌                      | VII.9.bis.2 - non, ce n'est pas une situation de handicap rare                                                                                                    |
| Pathologie principale 😏              | F81 - Troubles spécifiques du développement des acquisitions scolaires                                                                                                    |
| Pathologies secondaires 😌            | G40 - Épilepsie                                                                                                    |
| Besoins de compensation identifiés 🔮 | XI.1.bis.1.a - besoins en matière de santé pour les fonctions mentales, psychiques ou cognitives<br>XI.1.bis.3.c - besoins pour la participation sociale pour l'insertion sociale/professionnelle, avoir un rôle social |
| Diàcas jointes                       |                                                                                                    |

Aucune pièce jointe n'a été transmise.

### 4 Les données de la décision d'orientation

#### Informations relatives à la décision d'orientation Identifiant de la décision DO2021010065 Type de droit et prestation 7.1 - Orientation vers un Institut médico-éducatif (IME) Détails prestation Exemple pr?cision - Valeur hors nomenclature Mode d'entrée DITEP SESSAD Date de décision 11/01/2021 Validité 11/01/2021 - 11/01/2026 **Oualification** Orientation cible Caractérisation A Niveau 1 (fort) Historique Motif : La personne est en rupture de parcours et sans solution de prise en charge immédiate (ni médico-sociale, ni familiale) Nature des droits Nouveau droit Amendement creton Non PAG Non Précisions Une pr?cision facultative Motivations Super motiv? ! Exemple de motivation Temporalité Temporaire Nombre de jours de dérogation à l'accueil 25 temporaire Modalité de prise en charge 1 Quantification Modalit? de prise en charge (1) Quantification Prise en charge Accueil de jour et de nuit Modalité de prise en charge 2 Quantification Modalit? de prise en charge (2) Quantification Prise en charge Accueil de jour et de nuit Modalité de prise en charge 3 Quantification Modalit? de prise en charge (3) Quantification Prise en charge Accueil de jour et de nuit Caractéristique de l'accueil Aucune information concernant les caractéristiques de l'accueil n'a été transmise.

#### Contenu du dossier

Informations sur l'usager

Informations médicales 😲

Décision d'orientation

## 4 Les données de la décision d'orientation

Evaluation

#### Contenu du dossier

#### Informations sur l'usager

Informations médicales 😲

Décision d'orientation

| Date de mise a jour                  | 09/01/2021                                                                                                    |             |
|--------------------------------------|----------------------------------------------------------------------------------------------------|-------------|
| Composition du foyer                 | II.1.bis.2.c - Valeur hors nomenclature                                                                                                    | Informatior |
| Type d'hébergement                   | III.1.2 - Domicile familial                                                                                                    | Décision d  |
| Caractéristiques du logement         | III.5.5 - logement non accessible, non adapté                                                                                                 |             |
| Ressources propres à la personne     | II.3.1 - non attendu en fonction de l'âge                                                                                                    |             |
| Caractéristiques transport           | IV.2.2 - utilise les transports en commun avec un accompagnateur<br>IV.2.bis.1 - utilise le véhicule de la famille pour le transport scolaire |             |
| Situation par rapport à la scolarité | II.2.1.b - enfant non scolarisé actuellement                                                                                                  |             |
| Temps de scolarisation               | V.5.1 - Inférieur à une demi-journée                                                                                                    |             |
| Evaluation scolarité                 | V.2.3 - scolarité avec aménagements avec acquisitions attendues pour la cla                                                                   | asse d'âge  |
| Niveau de formation professionnelle  | VI.1.bis.1 - Niv.I, formation de niveau supérieur à la maîtrise                                                                               |             |
| Situation par rapport au travail     | VI.3.bis.1 - ne travaille pas                                                                                                    |             |
| Aptitude actuelle au poste           | VI.4.septies.1.a - apte sans restriction sans aménagement de poste                                                                            |             |
| Perspectives professionnelles        | VI.5.1 - reclassement interne                                                                                                    |             |
| Activités/Difficultés rencontrées    | IX.1.a.5.b - gère sans difficulté l'activité mémoriser<br>IX.1.c.5.d.3 - ne gère pas l'activité entreprendre spontanément une activité        | simple      |
| Prises en charge                     | VII.10.2.d - prise en charge par un orthophoniste<br>VII.10.2.l.1 - présence d'un appareillage pour les déplacements                          |             |
| Evolution constatée                  | VII.8.1 - amélioration depuis la précédente évaluation                                                                                        |             |
|                                      |                                                                                                    |             |

Evolution envisagée VII.7.1.b - amélioration envisagée dans un délai supérieur à 1 an

4 Les données de suivi de la décision (parcours de l'usager)

Exporter

| at(s) pour 3 n            | otification(s)   H                              | 4 <b>1</b> × ×                               |                           |             |                                                                                                    |                                                                                                    | Page :                         | 1 v Nombre d              | d'éléments par   | page : |
|---------------------------|-------------------------------------------------|----------------------------------------------|---------------------------|-------------|----------------------------------------------------------------------------------------------------|----------------------------------------------------------------------------------------------------|--------------------------------|---------------------------|------------------|--------|
| <u>t</u> <u>Depuis le</u> | Précision                                       | <u>Q C N°in</u>                              | dividu                    | Sexe Age    | <u>e Identité</u>                                                                                                    | ESMS/Unité                                                                                                    | <u>Décision</u><br>Temporalité | Validité                  | Modif.           | Actio  |
| 21/06/202                 | 2                                               | <u>20</u>                                    | <u>05697</u> (64)         | 🕴 13 a      | ans STUDER Clara                                                                                                    | IME GEORGETTE BERTHE<br>test                                                                                                    | 21/04/2021<br>Non précisée     | 31/08/2019<br>- 17/05/202 | 24/06/2022       | P.     |
|                           |                                                 |                                              | $\bigvee$                 |             |                                                                                                    |                                                                                                    |                                |                           |                  |        |
|                           |                                                 |                                              |                           |             |                                                                                                    |                                                                                                    |                                |                           | -                |        |
| Parcour                   | s de l'usager                                   |                                              |                           |             |                                                                                                    |                                                                                                    |                                |                           | Ferme            | r×     |
|                           |                                                 |                                              | Nº in                     | dividu      | 205697 (64)                                                                                                    | IDER Clara (13 ans)                                                                                                    |                                |                           |                  |        |
|                           |                                                 |                                              |                           | uiviuu .    | 203037 (04) 7 310                                                                                                    | IDER Clara (15 alls)                                                                                                    |                                |                           |                  |        |
|                           |                                                 |                                              |                           |             |                                                                                                    | At                                                                                                    | ficher les orientation         | is expirées               | Imprimer         | •      |
| Statut                    | Catégo                                          | rie/Type de                                  | e droit et presta         | tion        | Date de décis                                                                                                    | ion Validité                                                                                                    | Temporalité                    |                           |                  |        |
| ₫.                        | Institut                                        |                                              |                           | ACC COMPLET |                                                                                                    |                                                                                                    |                                |                           |                  |        |
| 27                        | Institut                                        | Médico-Educ                                  | catif (I.M.E.)            |             | 21/04/2021                                                                                                    | 31/08/2019<br>- 17/05/2025                                                                                                    | Non précisée                   | æ                         | Ð                | 1      |
| Statu                     | t de la notificatio                             | Médico-Educ                                  | r ESMS                    |             | 21/04/2021<br>Statut de<br>l'accompagnemer                                                                                                    | 31/08/2019<br>- 17/05/2025<br>Unité                                                                                                    | Non précisée<br>Mode d'a       | ccompagnem                | <b>D</b><br>nent | 2      |
| Statu                     | t de la notificatio                             | Médico-Educ<br>on Initiateur<br>MDPH         | r ESMS<br>IME DU CMP LE C | THATEAU     | 21/04/2021<br>Statut de<br>l'accompagnemen<br>Admissible<br>En liste d'atten<br>depuis le<br>24/06/2022                                                              | 31/08/2019<br>- 17/05/2025<br>Unité<br>te TEST<br>Places disponibles :<br>Liste d'attente : 1                                                                                           | Non précisée<br>Mode d'a       | ccompagnem                | <b>D</b><br>nent |        |
| Statu<br>Statu            | t de la notificatio<br>Admissible<br>Admissible | Médico-Educ<br>on Initiateur<br>MDPH<br>ESMS | IME DU CMP LE C           | THATEAU     | 21/04/2021<br>Statut de<br>l'accompagnemer<br>Admissible<br>En liste d'atten<br>depuis le<br>24/06/2022<br>Admissible<br>En liste d'atten<br>depuis le<br>21/06/2022 | 31/08/2019         - 17/05/2025         Unité         te       TEST<br>Places disponibles :<br>Liste d'attente : 1         te       TEST<br>Places disponibles :<br>Liste d'attente : 2 | Non précisée<br>Mode d'a<br>7  | ccompagnem                | <b>B</b><br>nent |        |

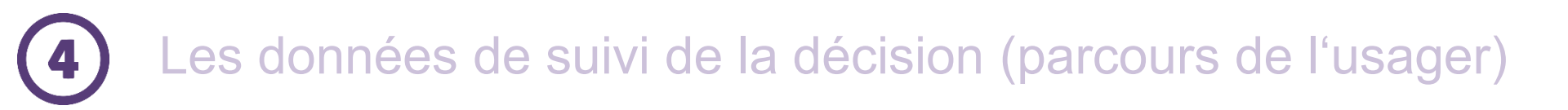

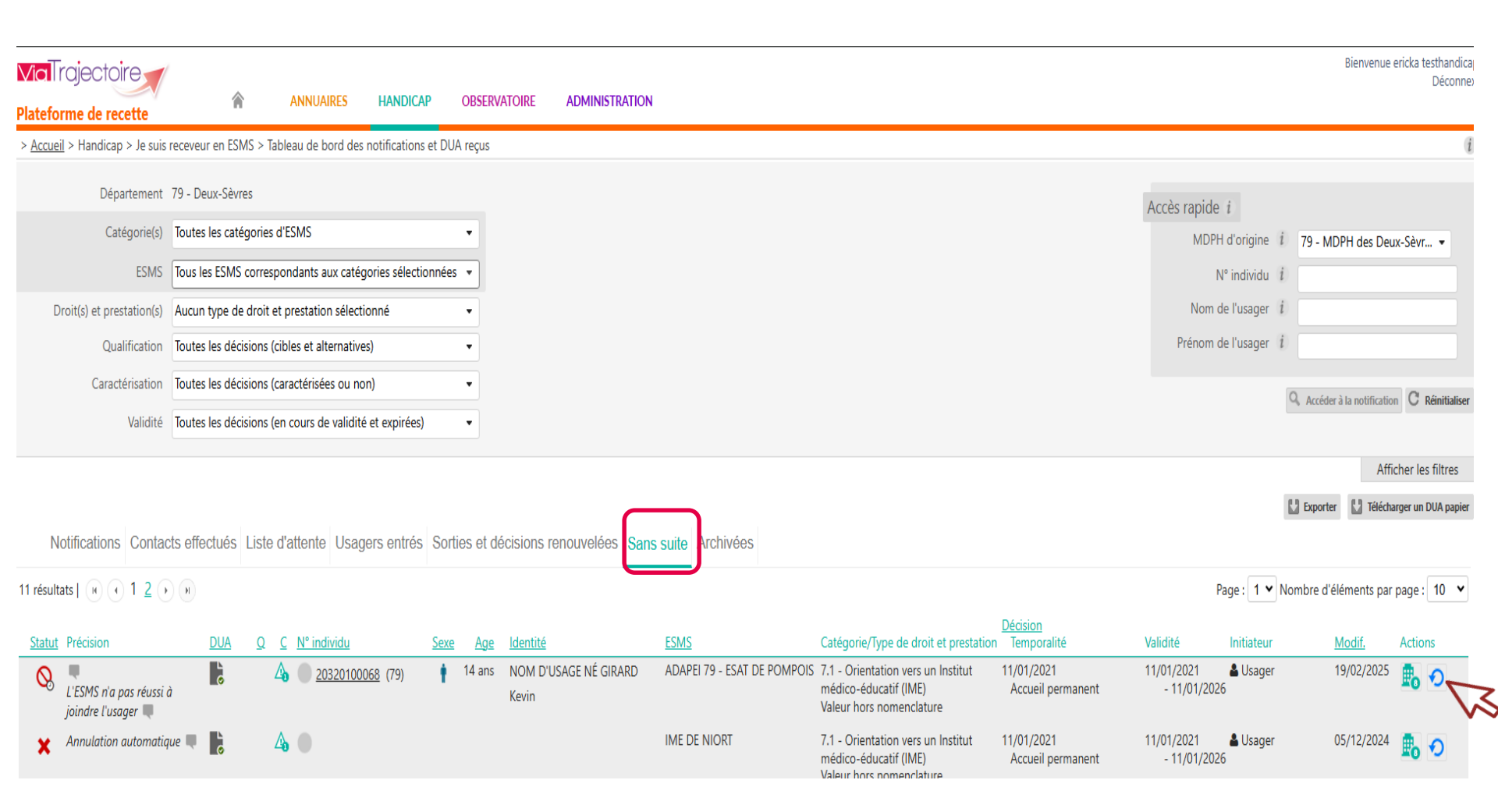

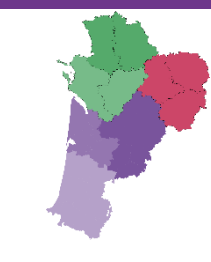

# 5 L'accès au DUA et les données consultables

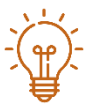

Si vous souhaitez recevoir un mail dès qu'un DUA est envoyé à votre établissement, rendez-vous dans Administration > Mon compte et cochez réception des mails au niveau de vos habilitations.

|             | 5                                    | Je cc          | ns                | ulte les [               | DC          | <b>)</b> q | l <mark>ui sont</mark> a       | dressées         | à mon l                          | ESM                  | S<br>handic/                                      | AP OB:                                                                  | SERVATOIRE                                 |             |
|-------------|--------------------------------------|----------------|-------------------|--------------------------|-------------|------------|--------------------------------|------------------|----------------------------------|----------------------|---------------------------------------------------|-------------------------------------------------------------------------|--------------------------------------------|-------------|
|             |                                      |                |                   |                          |             |            |                                |                  |                                  |                      | Je suis rec<br>Récupére<br>Gérer les<br>Gérer les | eveur en ESM<br>er une décision<br>s notifications e<br>s renouvellemen | IS<br>d'orientation<br>et DUA reçus<br>nts |             |
|             | Notifications Contact                | ts effectués L | iste d'a          | ttente Usagers entrés So | orties e    | t décis    | sions renouvelées Sans su      | ite Archivées    |                                  |                      | 5                                                 |                                                                         | h/17 .                                     | 10          |
| 78 rési     | ultats   (•) (•) <u>1</u> 2 <u>3</u> | <u>45678</u>   | ) H               |                          |             |            |                                |                  |                                  |                      | Page :                                            | 2 V Nombre                                                              | d'éléments pa                              | rpage: 10 🔻 |
| <u>Stat</u> | <u>ut</u> Précision                  | DUA            | <u>Q</u> <u>C</u> | <u>N° individu</u>       | <u>Sexe</u> | <u>Age</u> | <u>Identité</u>                | ESMS             | <u>Décision</u><br>Temporalité   | Validité             | Initiate                                          | eur                                                                     | Modif.                                     | Actions     |
| •           | le 06/11/2024                        | 2              |                   | 58182 (79) 省             | t           | 19 ans     | GRIS Davy                      | ESAT D'AIFFRES   | 18/10/2024                       | 18/10/2024<br>- 31/0 | 1/2029 ESM                                        | MS                                                                      | 06/11/2024                                 | Ē,          |
| <b>→</b>    | le 18/10/2024                        | ĕ              | <b>4</b> 0        | <u>20320100001</u> (79)  | ŧ           | 12 ans     | NOM D'USAGE NÉE GRAND<br>Marie | IME DE NIORT     | 11/01/2021<br>Accueil temporaire | 11/01/2021<br>- 11/0 | <b>ا ال</b><br>1/2026                             | sager                                                                   | 18/10/2024                                 | ₽₀          |
| 0           | le 12/10/2023                        | Ğ              | 4                 | •                        |             |            |                                | IME DE PARTHENAY | 11/01/2021<br>Accueil temporaire | 11/01/2021<br>- 11/0 | MDP<br>1/2026                                     | РН                                                                      | 18/10/2024                                 | <b>B</b> 0  |
| 0           | le 16/11/2023                        | 6              | ∆₀                | <u>20320100072</u> (79)  | t           | 15 ans     | NOM D'USAGE NÉ PANNY<br>Fred   | ESAT D'AIFFRES   | 11/01/2021<br>Accueil temporaire | 11/01/2021<br>- 11/0 | Acco<br>1/2026                                    | ompagnant                                                               | 16/11/2023                                 | 2           |
|             |                                      |                |                   |                          |             |            |                                |                  |                                  |                      |                                                   |                                                                         |                                            |             |

Si vous n'avez pas été ciblé directement par la MDPH mais que l'usager s'est adressé à vous, 3 possibilités :

- La décision peut être récupérée par l'ESMS, en passant par « récupérer une DO », l'initiateur sera l'ESMS

- La décision peut être adressée à l'ESMS par l'usager, dans ce cas, l'initiateur sera l'Usager

- La décision peut être adressée à l'ESMS par un mandataire judiciaire, un coordonnateur DAC etc.., dans ce cas, l'initiateur sera Accompagnant

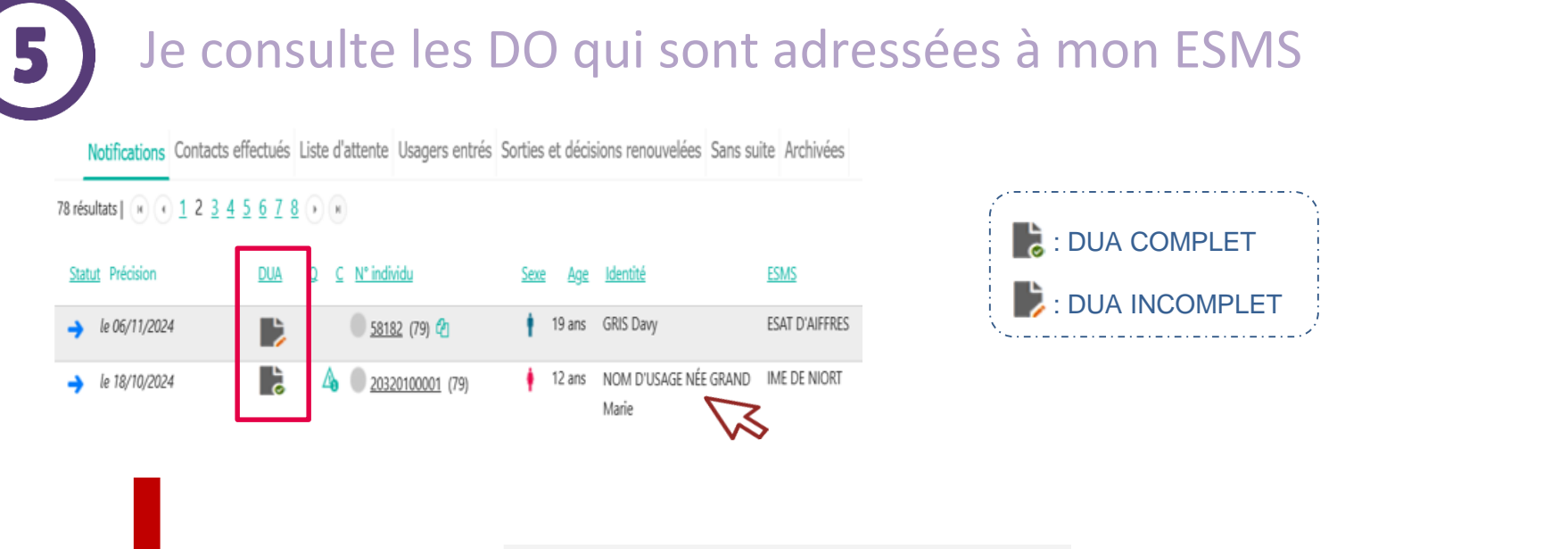

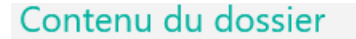

Informations sur l'usager

Informations médicales 😲

Décision d'orientation

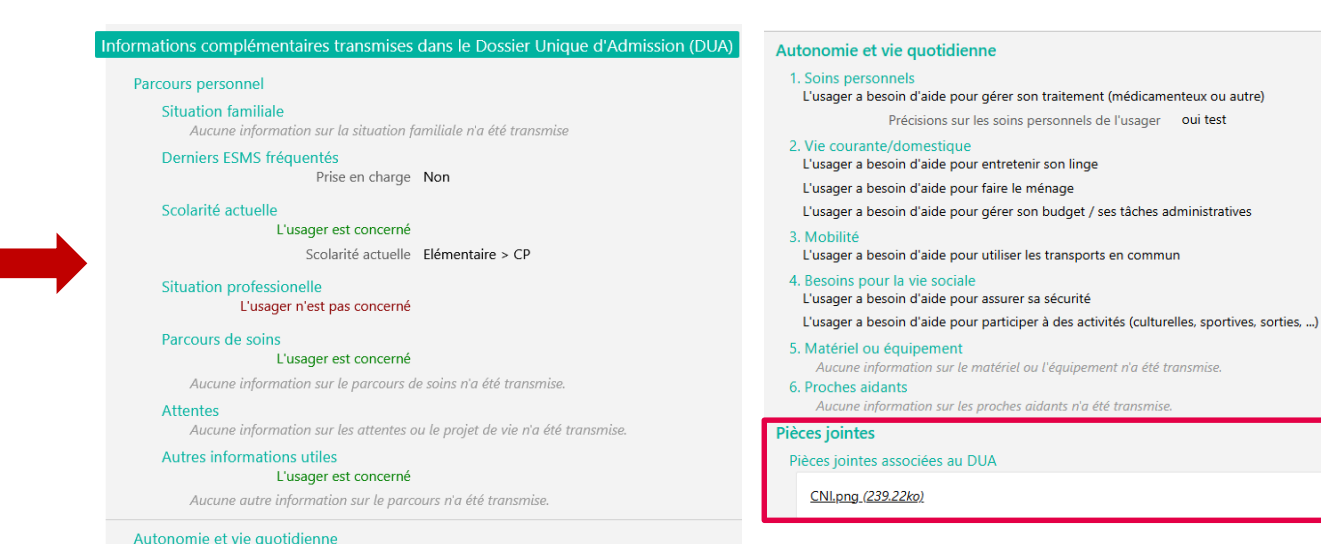

La rubrique « Informations complémentaires transmises dans le Dossier Unique d'Admission » contient les éléments propres au DUA à savoir le parcours personnel ainsi que les informations sur l'Autonomie et la vie quotidienne. Egalement, vous trouverez les pièces jointes que l'usager a pu mettre à disposition des ESMS.

Ces informations permettront à l'ESMS d'étudier la demande de l'usager et sa compatibilité entre le projet de vie de l'usager et la prise en charge proposée par l'ESMS.

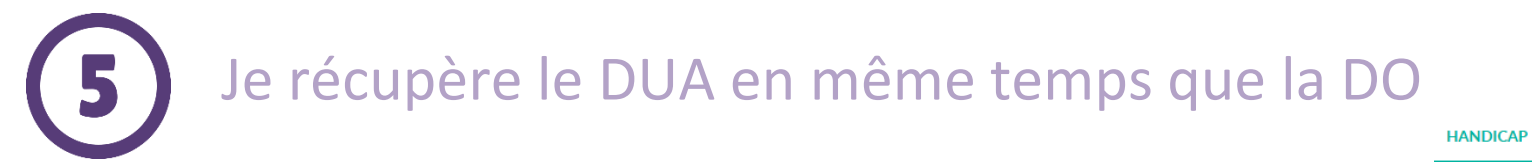

#### NDICAP OBSERVATOIRE

#### Je suis receveur en ESMS Récupérer une décision d'orientation Gerer les nothcations et DUA reçus Gérer les renouvellements

Récupérer

| Sélectionner un établisser          | nent                                                             |                              |              |                                       |
|-------------------------------------|------------------------------------------------------------------|------------------------------|--------------|---------------------------------------|
| Département                         | : 79 - Deux-Sèvres                                               |                              |              |                                       |
| Catégorie(s                         | Etablissement et Service d'Aide par le Travail (E.S.A.T.)        |                              |              |                                       |
| ESMS                                | ESAT D'AIFFRES (790003834)                                       |                              |              |                                       |
|                                     |                                                                  |                              |              |                                       |
| Récupérer une décision d'           | orientation                                                      |                              |              |                                       |
| Les champs marqués d'un * s         | ont obligatoires                                                 |                              |              |                                       |
| MDPH d'origine                      | 79 - MDPH des Deux-Sèvres                                        |                              |              |                                       |
| N° individu* 🧃                      | 50119                                                            |                              |              |                                       |
| Date de naissance * 🧃               | 12/09/2003                                                       |                              |              |                                       |
|                                     |                                                                  | Q Rechercher C Réinitialiser |              |                                       |
| Résultats correspondants à la re    | cherche                                                          |                              |              |                                       |
| N° individu : <u>50119</u> (79) 🛉 M | ARRON Jonathan - Né le 12/09/2003 (21 ans 🌓 Incomplet            | ]                            |              | ß                                     |
| Statut de la décision               | Catégorie/Type de droit et prestation                            | _                            | Temporalité  | Date de la décision                   |
| Décision non envoyée ou<br>actif    | sans envoi 11.5 - Orientation en Etablissement et service d'aide | : par le travail (ESAT)      | Non précisée | 29/11/2022<br>29/11/2022 - 30/09/2025 |

| <b>5</b> Je récupère le DUA en mên                                                                                                    | ne temps que la DO                                                                 |
|----------------------------------------------------------------------------------------------------|------------------------------------------------------------------------------------|
| Organisme de domiciliation<br>Aucune information sur l'organisme de domiciliation n'a été transmise.<br>Organisme de sécurité sociale<br>Nom CPAM DES LANDES<br>Numéro de sécurité sociale 1,03E+14<br>Autres informations (ancien format de décision)         | Etat du Incomplet (Dernière<br>DUA modification le 23/12/2024)<br>Rédacteur Usager |
| Aucune autre information n'a été transmise.<br>Informations complémentaires transmises dans le Dossier Unique d'Admission (DUA)<br>L'état actuel du Dossier Unique d'Admission empêche sa consultation                                                         |                                                                                    |
| Informations complémentaires transmises dans le Dossier Unique d'Admission (DUA)<br>Parcours personnel<br>Situation familiale<br>Aucune information sur la situation familiale n'a été transmise<br>Derniers FSMS fréquentés                                   | Statut 💿 Notification fue le 23/12/2024<br>Etat du 💽 Complet (Dernière             |
| Prise en charge Oui Scolarité actuelle L'usager n'est pas concerné Situation professionelle L'usager est concerné Situation professionnelle actuelle L'usager a un emploi en milieu protégé (ESAT – Établissements et services d'accompagement par la travaile | DUA modification le 23/12/2024)<br>Rédacteur Usager<br>48                          |

# **5** J'ai besoin de précisions concernant le DUA

#### Contenu du dossier

#### Informations sur l'usager

Informations médicales 😲

Décision d'orientation

#### Notes internes

Ajouter une note ...

#### Gestion

Representation of the second second s

🍇 Donner accès à l'usager

Demander l'actualisation du DUA

| Demander l'actualisation du DUA Fermer ×                                           |  |  |  |  |  |  |
|------------------------------------------------------------------------------------|--|--|--|--|--|--|
| Vous êtes sur le point d'adresser une demande de mise<br>à jour du DUA à l'usager. |  |  |  |  |  |  |
| Précision à transmettre (informations manquantes, détails à apporter,) * :         |  |  |  |  |  |  |
| (Max. 255 caractères)                                                              |  |  |  |  |  |  |
| (Max. 255 caractères)                                                              |  |  |  |  |  |  |

### J'ai besoin d'aider l'usager à se connecter à son DUA, s'il ne l'a pas déjà fait

#### Contenu du dossier

Informations sur l'usager

Informations médicales 😲

Décision d'orientation

#### Notes internes

Ajouter une note ...

| Donner accès au dossier à l'                                                              | usager ou son aidant                                                                           |                                                                    |
|-------------------------------------------------------------------------------------------|------------------------------------------------------------------------------------------------|--------------------------------------------------------------------|
| Pour donner accès au dossier à l'usa<br>Un lien d'activation lui sera envoyé s<br>usager. | ger ou son aidant, veuillez renseigner son ad<br>ur l'adresse renseignée, lui permettant de se | lresse mail ci-dessous.<br>connecter à son dossier depuis l'espace |
| Important : vous conservez votre a                                                        | accès au dossier après cette action.                                                           |                                                                    |

#### Gestion

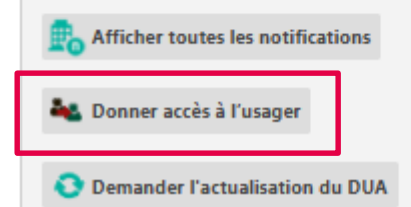

# **5** J'apporte une réponse aux demandes reçues

J'apporte une réponse à l'usager ainsi ce dernier peut suivre l'avancement de son Dossier Unique d'Admission.

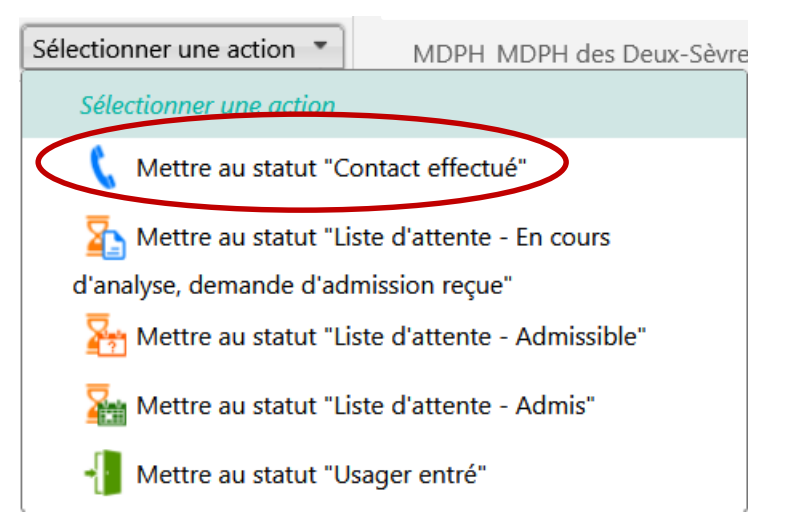

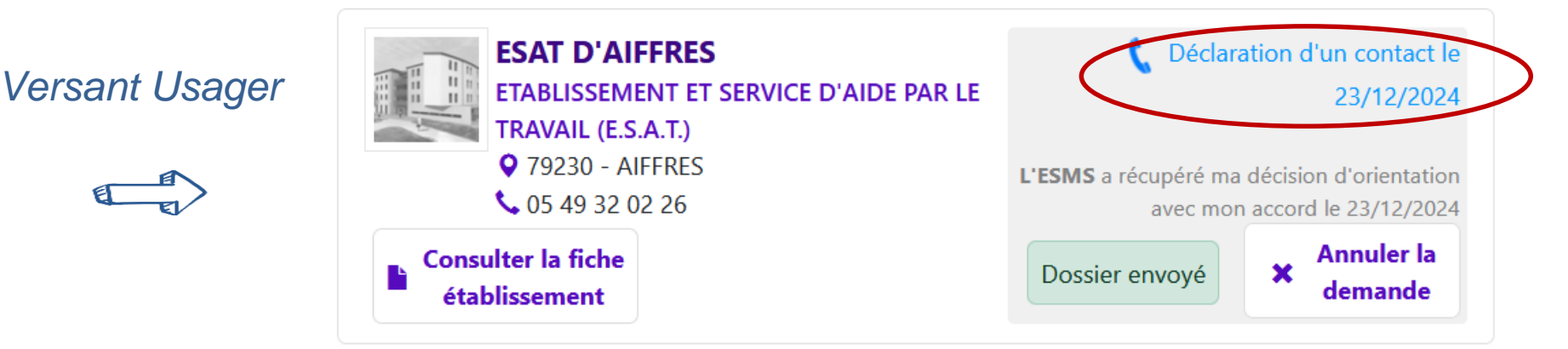

#### Les données provenant du DUA rempli par l'usager ou 5 l'accompagnant pro.

#### Informations complémentaires transmises dans le Dossier Unique d'Admission (DUA)

Parcours personnel

Situation familiale

Description Jules a besoin d'être accueilli en internat dans une MAS répondant à ses difficultés. Nous allons le voir tous les week-end pour lui permettre de sortir du foyer où il réside et pour passer du temps ensemble.

#### Derniers ESMS fréquentés

Prise en charge Oui

sociaux fréquentés

Précisions sur les derniers Depuis le 04/02/2010 : accueil permanent au FOYER DE xxxx Contact : Mme BUTY établissements ou services médico- Directrice 05461212121 Mail : direction@aufoyerdexxx.com

#### Scolarité actuelle

#### L'usager est concerné

| Scolarité actuelle                                                      | Non scolarisé actuellement                               |
|-------------------------------------------------------------------------|----------------------------------------------------------|
| L'usager bénéficie du soutien d'une<br>ULIS                             | Non                                                      |
| L'usager bénéficie du soutien d'un DAR<br>(dispositif d'autorégulation) | Non                                                      |
| L'usager bénéficie du soutien d'une<br>AESH                             | Non                                                      |
| Précisions sur le parcours scolaire de<br>l'usager                      | Niveau d'études lors de l'accident : BUT management      |
| Situation professionelle<br>L'usager est concerné                       |                                                          |
| Situation professionnelle actuelle                                      | L'usager est en apprentissage                            |
| Précisions sur la situation                                             | au moment de l'accident: terminait son alternance de BUT |

professionnelle de l'usager

# **5** Les données provenant du DUA rempli par l'usager ou l'accompagnant pro.

| E | Parcours de soins<br>L'usager est concerné             |                                                                                                    |
|---|--------------------------------------------------------|----------------------------------------------------------------------------------------------------|
|   | Autorisation de contacter le médecin<br>traitant       | Oui                                                                                                    |
|   | Médecin traitant                                       | Dr Capucin 17000 la rochelle 054612121415                                                                                                    |
|   | Autorisation de contacter les médecins<br>spécialistes | Oui                                                                                                    |
|   | Médecins spécialistes                                  | Dr Fliud, neurologue 86000 Poitiers 0549123131                                                                                                 |
|   | Précisions sur le parcours hospitalier                 | 1/11/20 à 6/12/20: Service de réanimation neurochirurgicale du CHU de Poitiers suite à TC gravissime: coma, opérations multiples, craniectomie |

#### Attentes

Précisions sur les attentes de l'usager Jules a besoin d'être accueilli de façon permanente dans un établissement adapté à sa pathologie et à ses handicaps associés Symptômes dus à ses cérébrolésions, associés à des symptômes apparentés à un versant psychiatrique Aucune autonomie dans les gestes du quotidien mais marche ok Déficit au niveau des fonctions exécutives Aphasie mixte sévère Troubles comportementaux liés à ses difficultés

#### Autres informations utiles

#### L'usager est concerné

Description des informations utiles à Le Foyer où Jules est accueilli depuis sa sortie de l'hôpital n'est plus en capacité de le l'accueil de l'usager garder car plus adapté à ses pathologies et à son cas atypique Un retour à domicile est impossible

# **5** Les données provenant du DUA rempli par l'usager ou l'accompagnant pro.

#### Autonomie et vie quotidienne

#### Soins personnels

L'usager a besoin d'aide pour se laver

L'usager a besoin d'aide pour assurer son hygiène urinaire et fécale

L'usager a besoin d'aide pour gérer son traitement (médicamenteux ou autre)

L'usager a besoin d'aide pour s'habiller

Précisions sur les soins personnels de l'usager Jules n'a plus d'autonomie au niveau des soins personnels II peut néanmoins manger et boire seul, si il peut prendre les aliments à la main ou s'il est accompagné dans l'utilisation des couverts Ses troubles neuro-visuels lui compliquent la tâche à tous niveaux

#### Vie courante/domestique

L'usager a besoin d'aide pour manger, boire

Précisions sur la vie ne peut rien gérer de sa vie courante courante/domestique

#### Mobilité

L'usager a besoin d'aide pour se déplacer à l'extérieur

L'usager a besoin d'aide pour utiliser les transports en commun

Précisions sur la mobilité Jules marche, il peut courir, grimper et même sauter. Mais il doit être surveillé en déplacement extérieur car il n'a aucune conscience du danger

# 5 Les données provenant du DUA rempli par l'usager ou l'accompagnant pro.

#### Besoins pour la vie sociale

L'usager a besoin d'aide pour résoudre des problèmes simples

L'usager a besoin d'aide pour respecter les règles de vie

L'usager a besoin d'aide pour assurer sa sécurité

L'usager a besoin d'aide pour participer à des activités (culturelles, sportives, sorties, ...)

Précisions sur les besoins pour la vie sociale

Jules cherche à communiquer mais se heurte à l'incompréhension de son jargon par son entourage En grande recherche d'affection mais dépassé parfois par son syndrome frontal II semble comprendre certaines phrases en lien avec l'instant vécu II est le plus souvent passif et spectateur sur les activités, sauf sur les jeux de ballon ou il est capable d'attraper et de relancer (mains et pied)

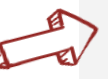

#### Matériel ou équipement

Aucune information sur le matériel ou l'équipement n'a été transmise.

#### Aidants

Précisions sur l'aide apportée à la personne en situation de handicap

Attentes et besoins des aidants

Jules a besoin d'aide en lien avec ses difficultés cognitives majeures et comportementales pour tous les gestes de la vie quotidienne.

Besoin de trouver un établissement, lieu de vie pour accueillir Jules tout en maintenant notre présence auprès de lui par des visites très régulières, plusieurs iournées par mois

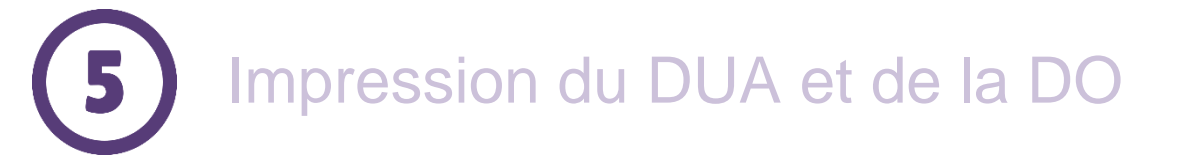

#### HANDICAP

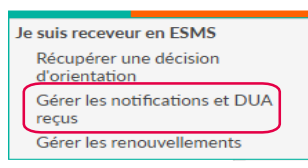

Notifications Contacts effectués Liste d'attente Usagers entrés Sorties et décisions renouvelées Sans suite Arch

|                                            |                                                | 78 résultats   🗰 📢 1 🚊 <u>3</u>      | <u>45678</u>                            |                                                                                                    |
|--------------------------------------------|------------------------------------------------|--------------------------------------|-----------------------------------------|----------------------------------------------------------------------------------------------------|
|                                            |                                                | Statut Précision                     | DUA Q C Nº individu                     | <u>Sexe Age Identité ESMS</u>                                                                                           |
|                                            |                                                |                                      | 2024281003 (                            | 85) 🕴 6 ans LAPIN Isabelle 🛛 😽 FOYER DI                                                                                 |
| <b>Via</b> Trajectoire                     | ANNUAIRES HANDICAP OBSERVATOIRE ADMINISTRATION |                                      |                                         | Bienvenue ericka testhandic<br>Déconn                                                                                   |
| Plateforme de recette                      | S > Cérer une patifications regue              |                                      |                                         |                                                                                                    |
| <u>Retour au tableau de bord</u>           | 3 2 Gerer une nouncauons reçue                 | E Imprimer la décision d'orientation | Imprimer le DUA Sélectionner une action | Kesume     MDPH MDPH de Vendée     SMS FOYER DE VIE - LE BERCEAU                                                        |
| Statut de la notification                  | Statut 🕢 Notification lue                      |                                      |                                         | Initiateur <b>&amp; Usager</b><br>N° individu <u>20242810</u><br>Identité <b>†</b> LAPIN Isabelle (6 ans)               |
|                                            | Date 1//06/2025                                |                                      | Modifier les informations               | Type de droit 13.1 - Orientation vers un Etablissement<br>et prestation d'accueil non médicalisé<br>Décision 10/10/2024 |
| MDPH de référence                          |                                                |                                      |                                         | Validité 27/10/2024 - 28/10/2026<br>Statut 💿 Notification lue le 17/06/2025                                             |
| MDPH DE VENDÉE<br>185 boulevard leclerc    |                                                |                                      |                                         | Etat du DUA Complet (Dernière modification le<br>12/06/2025)                                                            |
| 85000 - LA ROCHE-SUR-YON<br>08 00 85 85 01 |                                                |                                      |                                         | Contenu du dossier                                                                                                    |
|                                            |                                                |                                      |                                         | Informations sur l'usager                                                                                               |
| Informations sur l'usager                  |                                                |                                      |                                         | Informations médicales 😲                                                                                                |
|                                            | N° individu 20242810                           |                                      |                                         | Décision d'orientation                                                                                                  |

Notes internes

Ajouter une note ...

Gestion

Prénoms Isabelle Date de naissance 20/11/2018

Sexe Féminin Ville de naissance saumur

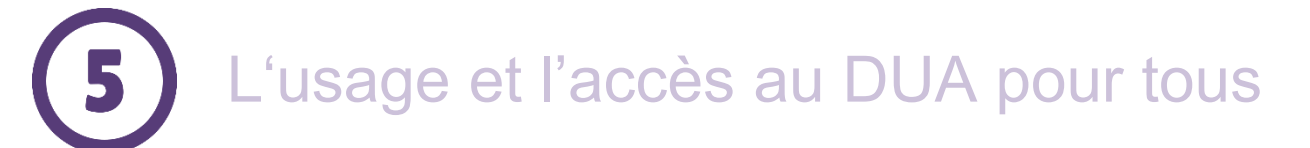

| <b>Via</b> Trajectoire                |                                                  |                 |              |                | Bienvenue ericka testhandicap<br>Déconnexic                               |
|---------------------------------------|--------------------------------------------------|-----------------|--------------|----------------|---------------------------------------------------------------------------|
| Plateforme de recette                 | ANNUAIRES HA                                     | ANDICAP         | OBSERVATOIRE | ADMINISTRATION |                                                                           |
| > <u>Accueil</u> > Handicap > Je suis | receveur en ESMS > Tableau de bord des notifi    | ications et DUA | l reçus      |                | 0                                                                         |
| Département                           | 79 - Deux-Sèvres                                 |                 |              |                | Accès rapide i                                                            |
| Categorie(s)<br>ESMS                  | Tous les ESMS correspondants aux catégories      | s sélectionnées | •            |                | MDPH d'origine <i>i</i> 79 - MDPH des Deux-Sèvr •<br>N° individu <i>i</i> |
| Droit(s) et prestation(s)             | Aucun type de droit et prestation sélectionné    | à               | •            |                | Nom de l'usager i                                                         |
| Qualification                         | Toutes les décisions (cibles et alternatives)    |                 | •            |                | Prénom de l'usager i                                                      |
| Caractérisation                       | Toutes les décisions (caractérisées ou non)      |                 | •            |                | Q. Accéder à la notification C Réinitialiser                              |
| Validité                              | Toutes les décisions (en cours de validité et ex | xpirées)        | •            |                |                                                                           |
|                                       |                                                  |                 |              |                | Affirher les filtres                                                      |

Natifications Contacts officiatués Liste d'attanta Lleagars antrés Sartias et désisions rangunalées. Sans quite Arabinées

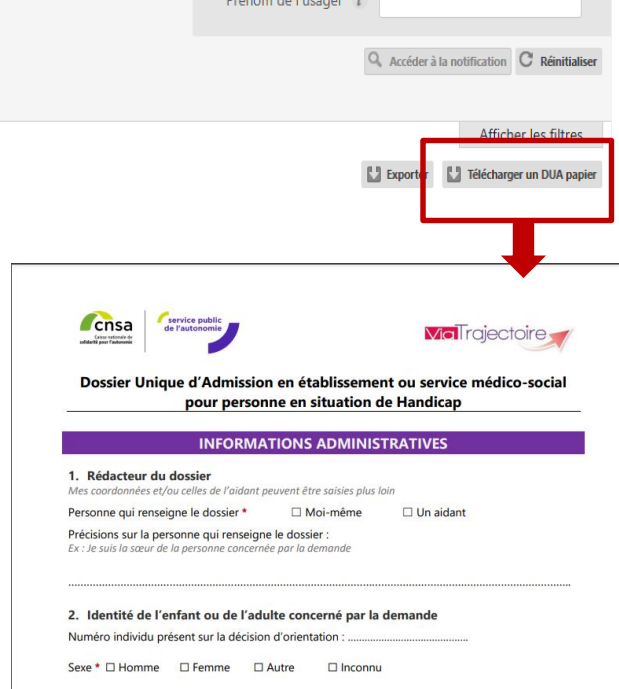

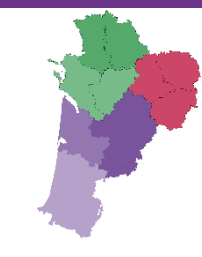

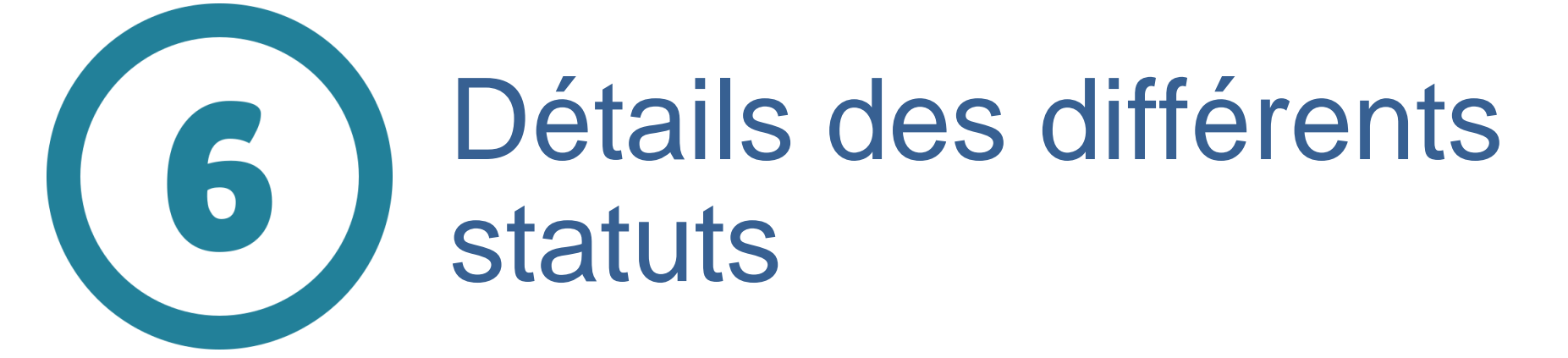

### Mettre à jour une décision d'orientation

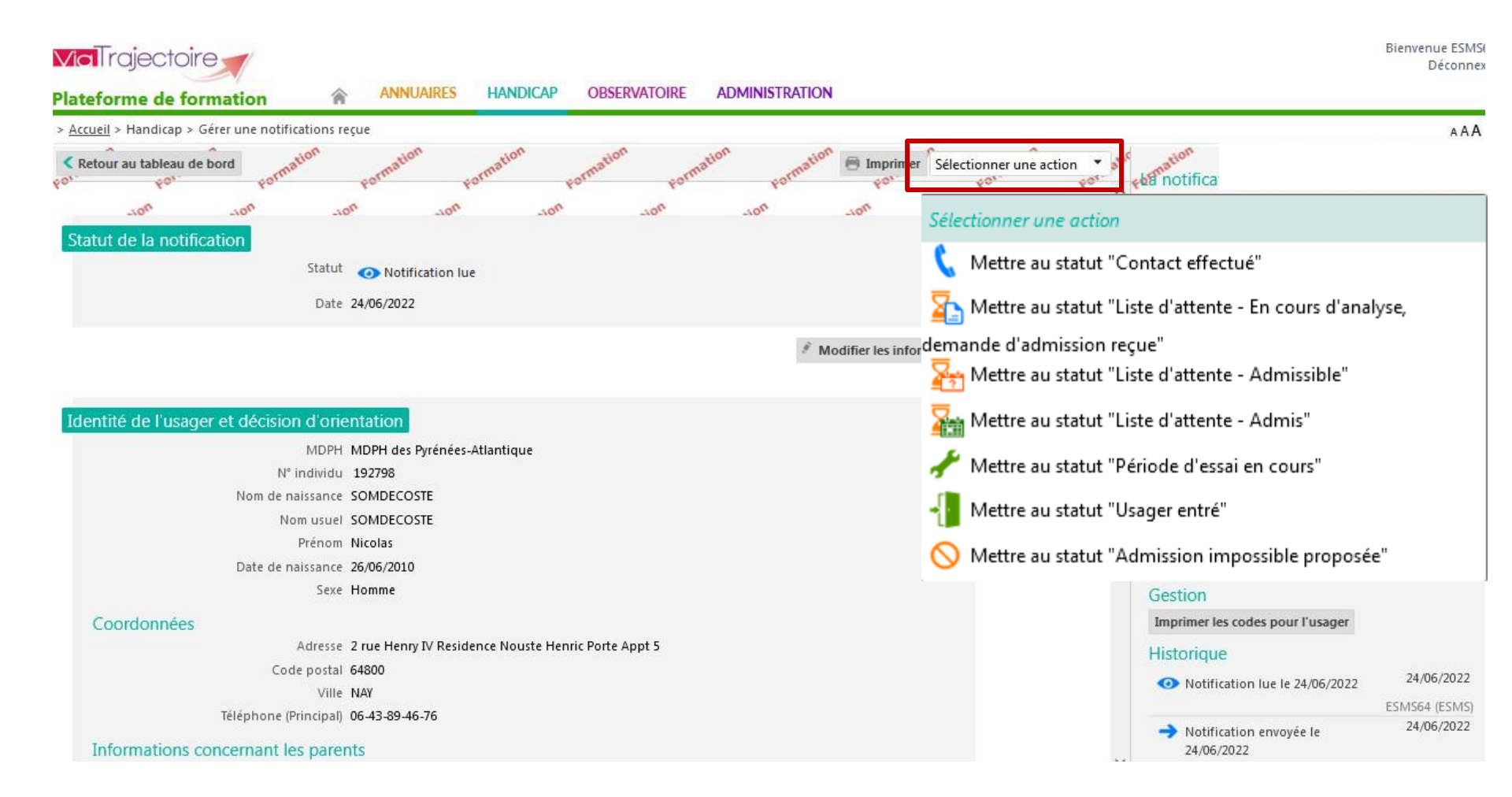

### 6 Mettre à jour une décision d'orientation – Contact Effectué

- ---

.....

. .

|                                                            | 411                                     | <b>F</b>      | Select                      | ionner une act     | tion •         |
|------------------------------------------------------------|-----------------------------------------|---------------|-----------------------------|--------------------|----------------|
| Mettre au statut "Contact effectue                         | 2"                                      | Fermer×       | 🐧 Me                        | ttre au statut "Co | ntact effectué |
| Les champs marqués d'un * sont                             | obligatoires                            |               |                             |                    |                |
| Date du contact                                            |                                         |               |                             |                    |                |
| 28/04/2021                                                 |                                         |               |                             |                    |                |
| Commentaire                                                |                                         |               |                             |                    |                |
| (Max. 1000 caractères)                                     |                                         |               |                             |                    |                |
| Motif *                                                    |                                         |               |                             |                    |                |
| L'usager a pris contact aver<br>L'ESMS a pris contact aver | ec l'ESMS<br>: l'usager                 |               |                             |                    |                |
| L'usager a visité l'ESMS L'ESMS a envoyé une doct          | umentation à l'usager                   |               |                             |                    |                |
| Précision *                                                |                                         |               |                             |                    |                |
| appel le 28/04                                             |                                         |               |                             |                    |                |
|                                                            | Va                                      | lider         |                             |                    |                |
|                                                            |                                         |               |                             |                    |                |
| Notifications Contacts eff                                 | <mark>fectués</mark> Liste d'attente Us | sagers entrés | Sorties et décisions renouv | velées Sans suite  | Archivées      |
| ésultat   🕡 🕢 1 🕞 🕅                                        |                                         |               |                             |                    |                |
| Statut Precision                                           | <u>Q P N° individu</u>                  | <u>Sexe</u>   | Identité                    | <u>ESMS</u>        |                |
| le 28/04/2021<br>L'usager a pris contact<br>avec l'ESMS    | <u>207073</u> (64)                      | +             | SOLA Kenzo (7 ans)          | IME GEOF           | GETTE BERTHE   |
|                                                            |                                         |               |                             |                    |                |

|                                                                                  |            | Sélecti                                  | ionner une action                |                                      |                   |
|----------------------------------------------------------------------------------|------------|------------------------------------------|----------------------------------|--------------------------------------|-------------------|
|                                                                                  |            | 📞 N                                      | /lettre au statut "Conta         | act effectué"                        |                   |
|                                                                                  |            | 25 N                                     | /lettre au statut "Liste (       | d'attente - En cours d'ar            | nalyse,           |
| e au statut "Liste d'attente - En cours d'analyse, demande Ferm<br>ission reçue" | ner ×      | deman                                    | de d'admission recue'            | ı                                    |                   |
| Les champs marqués d'un * sont obligatoires                                      |            | 27 N                                     | /lettre au statut "Liste d       | d'attente - Admissible"              |                   |
| Unité *                                                                          |            |                                          | Aettre au statut "Liste (        | d'attente - Admis"                   |                   |
| Date de mise en liste d'attente                                                  | <b>4</b> 3 |                                          |                                  | a attente Aanna                      |                   |
| 28/04/2021                                                                       |            |                                          |                                  |                                      |                   |
| e au statut "Liste d'attente - Admissible" Ferm                                  | ner ×      |                                          |                                  |                                      |                   |
| Les champs marqués d'un * sont obligatoires                                      |            |                                          |                                  |                                      |                   |
| Unité *                                                                          | ₫.         |                                          |                                  |                                      |                   |
| test (Non précisée)                                                              | <u> </u>   |                                          |                                  |                                      |                   |
| Date de mise en liste d'attente                                                  |            |                                          |                                  |                                      |                   |
| 28/04/2021                                                                       | I          |                                          |                                  |                                      |                   |
| re au statut "Liste d'attente - Admis" Ferm                                      | ier ×      |                                          |                                  |                                      |                   |
| Les champs marqués d'un * sont obligatoires                                      |            |                                          |                                  |                                      |                   |
| Unité *                                                                          |            | Notifications Contacts effectués Li      | ste d'attente disagers entrés So | orties et décisions renouvelées Sans | suite Archivées   |
| test (Non précisée)                                                              | 2          | ·ésultat(s) pour 2 notification(s)   🧃 🧃 | 1 + +                            |                                      |                   |
| Date de mise en liste d'attente                                                  |            |                                          |                                  |                                      |                   |
| 28/04/2021                                                                       |            | Statut Depuis le Precision               | Q P N° individu                  | Sexe Identité                        | ESMS/U<br>IME GEC |
| Date d'entrée prévisionnelle *                                                   |            | 28/04/2021                               | <u>207075</u> (64)               | TECT Use new (20 pm)                 | test<br>IME GEC   |
| 10/05/2021                                                                       |            | 20/04/2021                               | <u>123456</u> (64)               | TEST Usager (26 ans)                 | test 2            |
| Commentaire                                                                      |            |                                          |                                  |                                      |                   |

### Mettre à jour une décision d'orientation – Période d'essai en cours pour les ESAT

6

| 🌽 le 03/05/2021                       | 124170 (64)                 | 2 🕴            | PEREIRA Mickael (23 ans)         | ESAT COLO- COUSTAU              |
|---------------------------------------|-----------------------------|----------------|----------------------------------|---------------------------------|
| atut Precision Q                      | <u>P</u> <u>N° individu</u> | <u>Sexe</u>    | Identité                         | ESMS/Unité                      |
| ultat(s) pour 1 notification(s)       | 4 1 н н                     |                |                                  |                                 |
| Notifications Contacts effect         | ués Liste d'attente L       | lsagers entrés | Sorties et décisions renouvelées | Sans suite Archivées            |
|                                       |                             |                |                                  |                                 |
|                                       |                             | Valider        |                                  |                                 |
|                                       |                             |                |                                  |                                 |
| (Max. 1000 caractères)                |                             |                |                                  |                                 |
| Commentaire                           |                             |                |                                  |                                 |
| 03/05/2021                            | 63301                       |                |                                  |                                 |
| Date de début de la période d         | accai *                     |                |                                  |                                 |
| Unite *<br>Test (Aucune temporalité ( | d'accueil)                  | •              |                                  |                                 |
| Les champs marques a un * sont        | Dugatoires                  |                |                                  |                                 |
| lan alaman managén dina 🖲 angé        |                             | <b>T</b>       | 7                                |                                 |
| Aettre au statut "Pério               | de d'essai en cou           | rs" 🏾 🌽        | 🖌 Mettre                         | au statut "Période d'essai en c |
|                                       |                             |                |                                  |                                 |

Test

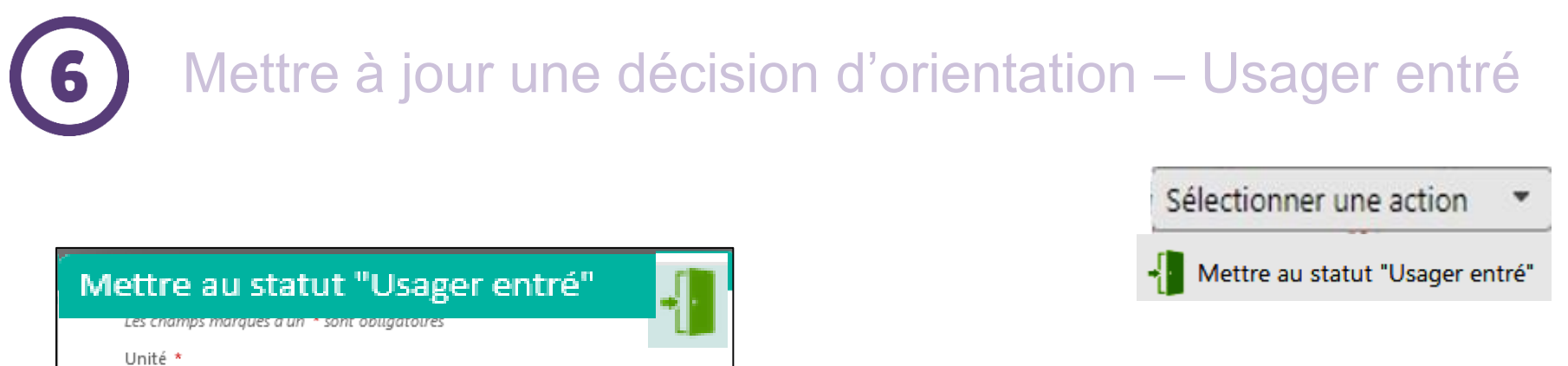

| ité *                                                                                |                                                            |                                   |  |  |  |
|--------------------------------------------------------------------------------------|------------------------------------------------------------|-----------------------------------|--|--|--|
| est (Non précisée)                                                                   |                                                            | -                                 |  |  |  |
| te de l'entrée de l'usage                                                            | er*                                                        |                                   |  |  |  |
| 3/04/2021                                                                            |                                                            |                                   |  |  |  |
| mmentaire                                                                            |                                                            |                                   |  |  |  |
| 1ax. 1000 caractères)                                                                |                                                            |                                   |  |  |  |
|                                                                                      |                                                            |                                   |  |  |  |
|                                                                                      |                                                            |                                   |  |  |  |
|                                                                                      |                                                            |                                   |  |  |  |
| ttention, une fois l'entré                                                           | e de l'usager prononcée v<br>arrière Passé ce délai la c   | ous disposerez                    |  |  |  |
| ttention, une fois l'entré<br>2 jours pour revenir en<br>entrée sera irréversible.   | e de l'usager prononcée v<br>arrière. Passé ce délai, la c | ous disposerez<br>déclaration de  |  |  |  |
| ttention, une fois l'entré<br>e 2 jours pour revenir en<br>entrée sera irréversible. | e de l'usager prononcée v<br>arrière. Passé ce délai, la c | ous disposerez<br>déclaration de  |  |  |  |
| ttention, une fois l'entré<br>e 2 jours pour revenir en<br>entrée sera irréversible. | e de l'usager prononcée v<br>arrière. Passé ce délai, la c | rous disposerez<br>déclaration de |  |  |  |
| ttention, une fois l'entré<br>e 2 jours pour revenir en<br>entrée sera irréversible. | e de l'usager prononcée v<br>arrière. Passé ce délai, la c | ous disposerez<br>déclaration de  |  |  |  |
| ttention, une fois l'entré<br>e 2 jours pour revenir en<br>entrée sera irréversible. | e de l'usager prononcée v<br>arrière. Passé ce délai, la c | ous disposerez<br>déclaration de  |  |  |  |

tatut Precision N° individu ESMS/Unité Ρ Sexe Identité Q IME GEORGETTE BERTHE le 28/04/2021 SOLA Kenzo (7 ans) 207073 (64) test IME GEORGETTE BERTHE TEST Usager (26 ans) le 03/09/2020 123456 (64) test

# 

### Mettre à jour une décision d'orientation – Usager sorti

| 30/04/2021                                                |                                | 501 3010                | Ľ      |                    | Changer le statu | it 👻                   |                         |            |              |
|-----------------------------------------------------------|--------------------------------|-------------------------|--------|--------------------|------------------|------------------------|-------------------------|------------|--------------|
| Motif *                                                   |                                |                         |        |                    | Changes la statu |                        |                         |            |              |
| Cuita à la désision                                       |                                |                         |        |                    | Changer le statu | Ľ                      |                         |            |              |
| Suite à la décision<br>L'usager est admis<br>déménagement | s dans un autre ESMS si        | uite à un               |        |                    | Mettre au        | statut "Usager sorti"  |                         |            |              |
| L'usager est admis                                        | s dans un autre ESMS si        | uite à une réorientatio | on     | 1                  |                  | _                      |                         |            |              |
| C L'usager ne souha                                       | aite plus être pris en cha     | arge par l'ESMS         |        |                    |                  |                        |                         |            |              |
| 🔘 L'usager a démissi                                      | ionné (ESAT)                   |                         |        |                    |                  |                        |                         |            |              |
| L'usager est pris e<br>l'invalidité (ESAT)                | n charge par la sécurité       | é sociale au titre de   |        |                    |                  |                        |                         |            |              |
| C'usager a fait valo                                      | oir ses droits à la retrait    | e (ESAT)                |        |                    |                  |                        |                         |            |              |
| L'usager est arrivé<br>(SAVS/SAMSAH/SESSA                 | à la fin du contrat de p<br>D) | orise en charge         |        |                    |                  |                        |                         |            |              |
| L'usager est décéd                                        | lé                             |                         |        | =                  |                  |                        |                         |            |              |
| Fin de période d'e                                        | essai                          |                         |        |                    |                  |                        |                         |            |              |
| Renouvellement                                            |                                |                         |        |                    |                  |                        |                         |            |              |
| 🔍 L'usager a pu entr                                      | rer en apprentissage           |                         |        |                    |                  |                        |                         |            |              |
| L'usager a pu se re                                       | éinsérer en milieu ordir       | naire                   |        |                    |                  |                        |                         |            |              |
| Hospitalisation                                           | - /t-bl/                       |                         |        |                    |                  |                        |                         |            |              |
| Admission dans u                                          | n etablissement pour p         | ersonnes agees          |        |                    |                  |                        |                         |            |              |
| Accueilli(e) en fam                                       | ille d'accueil                 |                         |        |                    |                  |                        |                         |            |              |
| Ein de l'accueil ter                                      | moraire                        |                         |        |                    |                  |                        |                         |            |              |
| In de l'accaenter                                         | nporane                        |                         |        |                    |                  |                        |                         |            |              |
| Précision *                                               |                                |                         | _      |                    |                  |                        |                         |            |              |
| test                                                      |                                |                         |        |                    |                  |                        |                         |            |              |
|                                                           |                                |                         |        |                    |                  |                        |                         |            |              |
|                                                           |                                |                         |        | -                  |                  |                        |                         |            |              |
|                                                           |                                |                         |        |                    |                  |                        |                         |            |              |
|                                                           |                                |                         |        |                    |                  |                        |                         |            |              |
|                                                           | Notifications                  | Contacts effect         | tués l | Liste d'attente    | Usagers entrés   | Sorties et décisions r | enouvelées <sup>s</sup> | Sans suite | Archivées    |
|                                                           | sultats   🧃 🧃                  | 1 н н                   |        |                    |                  |                        |                         |            |              |
|                                                           | <u>Statut</u> Precision        | Q                       | P      | <u>N° individu</u> | Sexe             | Identité               |                         | ESMS       |              |
|                                                           | le 30/04/2                     | 021                     |        | 207073 (64         | ) 🛉              | SOLA Kenzo (7 ans)     |                         | IME GEOR   | GETTE BERTHE |

# 6 Mettre à jour une décision d'orientation – Période d'essai non concluante pour les ESAT

| re au statut "P                      | ériode d'essai non concl                     | uante"             | <b>e</b> . | Changer le statut | *                 |                    |
|--------------------------------------|----------------------------------------------|--------------------|------------|-------------------|-------------------|--------------------|
| Les champs ma                        | rqués d'un * sont obligatoire                | 5                  | - 1        | Changer le statut |                   |                    |
| Date de fin de<br>30/04/2021         | <u>e la période d'essai</u> *                |                    |            | 🥓 Mettre au stat  | ut "Période d'ess | ai non concluante" |
| Motif *<br>© Le deman<br>© Volonté d | deur ne remplit pas les exig<br>Ju demandeur | gences d'admission |            |                   |                   |                    |
| Précision *                          |                                              |                    |            |                   |                   |                    |
| (Max. 1000 cai                       | ractères)                                    |                    |            |                   |                   |                    |
|                                      |                                              | $\checkmark$       | Valider    |                   |                   |                    |
|                                      |                                              |                    |            |                   |                   |                    |

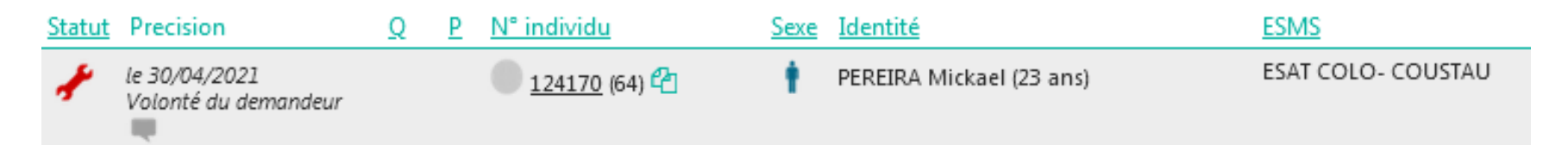

# 6 Mettre à jour une décision d'orientation – Admission impossible

| e au statut "Admission impossible proposé                                                          | ie" 🔨                  |                  | Sciection                        |                        |
|----------------------------------------------------------------------------------------------------|------------------------|------------------|----------------------------------|------------------------|
| Les champs marqués d'un * sont obligatoires                                                        |                        |                  |                                  | o odmission impossi    |
| Motif *                                                                                            |                        |                  | Signaler un                      | e admission impossi    |
| Eloignement géographique                                                                           |                        |                  |                                  |                        |
| Le plateau technique n'est pas adapté à la prise en charge<br>l'usager                             | ge de                  |                  |                                  |                        |
| Les ressources de l'ESMS ne sont pas suffisantes                                                   |                        |                  |                                  |                        |
| L'ESMS n'est pas adapté au projet de vie actuel de l'usaç                                          | ger                    |                  |                                  |                        |
| Le type de handicap ne relève pas de l'ESMS                                                        |                        |                  |                                  |                        |
| La situation de l'usager a change, l'ESMS n'est pas adap L'usager refuse de s'inscrire dans l'ESMS | ote                    |                  |                                  |                        |
| <ul> <li>L'usager a été admis dans un autre ESMS, l'orientation r<br/>pertinente</li> </ul>        | n'est plus             |                  |                                  |                        |
| L'usager a déménagé, l'orientation n'est plus pertinente<br>géographiquement                       | 2                      |                  |                                  |                        |
| L'usager refuse d'adhérer au projet de vie de l'ESMS                                               |                        |                  |                                  |                        |
| L'âge de l'usager est incompatible                                                                 |                        |                  |                                  |                        |
| L'ESMS n'a pas reussi a joindre i usager L'usager a fait valoir ses droits à la retraite (ESAT)    |                        |                  |                                  |                        |
| C L'usager est décédé                                                                              |                        |                  |                                  |                        |
| Précision *                                                                                        |                        |                  |                                  |                        |
|                                                                                                    | / Valider              |                  |                                  |                        |
|                                                                                                    | Links diabland         | - Use sere aski  | Cardian at désiring annualées    | Composite Archiving    |
| Notifications Contacts effe                                                                        | Liste d'attent         | e Usagers entres | Sorties et decisions renouvelees | S Sans suite Archivees |
| résultat   1 + 1 + H                                                                               |                        |                  |                                  |                        |
| Statut Precision                                                                                   | <u>Q P N° individu</u> | <u>Sexe</u>      | Identité                         | ESMS                   |
| Le type de handicap ne                                                                             | 207073                 | (64)             | SOLA Kenzo (7 ans)               | IME GEORGETTE BERTHE   |

# 6 Mettre à jour une décision d'orientation – Déclarer un nouvel accompagnement

| > Accueil > Handicap > Gérer une notif        | fications reçue                                                                |                                  |          | Résumé                                                                                                    |        |
|-----------------------------------------------|--------------------------------------------------------------------------------|----------------------------------|----------|----------------------------------------------------------------------------------------------------|--------|
| Retour au tableau de bord                     |                                                                                |                                  |          | Sélectionner une action                                                                                                    |        |
|                                               |                                                                                |                                  |          | Sélectionner une action                                                                                                    |        |
| Accompagnements dans mes u                    | inités                                                                         |                                  |          | 🕻 Déclarer un nouveau contact                                                                                                    | :      |
| Statut de l'accompagnement                    | Unité                                                                          | Mode (i)                         |          | S Mettre au statut "Demande de réorientation"                                                                                                    |        |
| Usager pris en charge<br>Depuis le 03/03/2025 | <b>DÉF INT. SEMI INTERNAT</b><br>Places disponibles : 0<br>Liste d'attente : 0 | Permanent Changer le statut •    |          | Ajouter un nouvel accompagnement<br>aomicile (SESAU)<br>7.8.3 - SESSAD pour déficience m<br>Décision 19/05/2022<br>Validité 19/05/2022 - 31/07/2025 | otrice |
| MDPH de référence                             |                                                                                |                                  |          | Statut 📲 Usager entré le 03/03/2025<br>Etat du DUA 🏝 Incomplet (Dernière modificat                                                                  | ion le |
| MDPH DE CHARENTE-                             |                                                                                |                                  |          | 01/09/2023)                                                                                                    |        |
| 2 rue Victor-Hugo                             |                                                                                |                                  |          | Rédacteur Accompagnant                                                                                                    |        |
| BP 50145                                      |                                                                                |                                  |          | Contenu du dossier                                                                                                    |        |
|                                               |                                                                                | Ajouter un nouvel accompagnement | Fermer × |                                                                                                    |        |
|                                               |                                                                                |                                  |          |                                                                                                    |        |

| er un nouvel a     | ccompagnement                    | Fermer ×         |
|--------------------|----------------------------------|------------------|
|                    |                                  |                  |
| Les champs ma      | rqués d'un * sont obligatoires   |                  |
|                    |                                  |                  |
| Statut du nouvel   | accompagnement *                 |                  |
| Mettre au statut   | t "Liste d'attente - Admissible" |                  |
| Jnité *            |                                  |                  |
| Def Intellectuelle | - semi internat -educ pro (Accue | eil permanent) 🗸 |
| Accompagneme       | ent permanent 🥡                  |                  |
| Date de mise en l  | liste d'attente                  |                  |
| 30/06/2025         | <b></b>                          |                  |
| -                  |                                  |                  |
| Commentaire        |                                  |                  |
| (Max. 1000 carad   | ctères)                          |                  |
|                    |                                  |                  |
|                    |                                  |                  |
|                    |                                  |                  |

# Mettre à jour une décision d'orientation – Déclarer un nouvel accompagnement

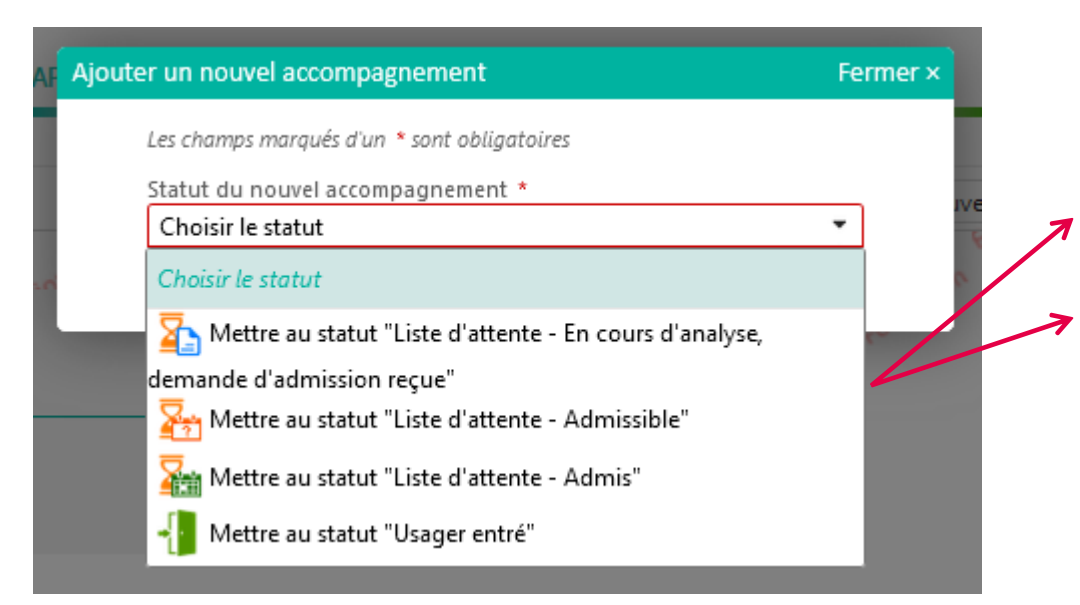

#### Prise en charge multiple

Admission dans une unité de mon établissement et en liste d'attente sur une autre unité

| Accompagnements dans mes                                 | unités                                                         |                     |
|----------------------------------------------------------|----------------------------------------------------------------|---------------------|
| Statut de l'accompagnement                               | Unité                                                          | Accompagnement (i)  |
| Admissible<br>En liste d'attente depuis le<br>28/04/2021 | <b>TEST 2</b><br>Places disponibles : 5<br>Liste d'attente : 1 | Changer le statut   |
| Usager pris en charge<br>Depuis le 03/09/2020            | <b>TEST</b><br>Places disponibles : 4<br>Liste d'attente : 0   | Changer le statut 🔹 |

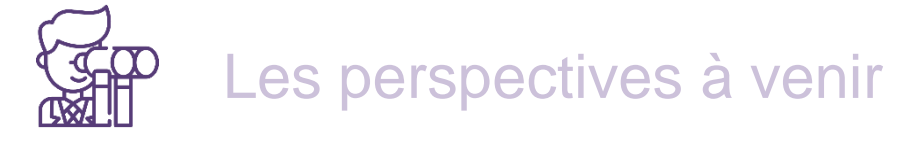

- Interopérabilité entre ViaTrajectoire et les DUI
  - Transmission d'informations de ViaTrajectoire vers le DUI, renvoi d'information du DUI vers ViaTrajectoire
  - Editeurs pilotes :

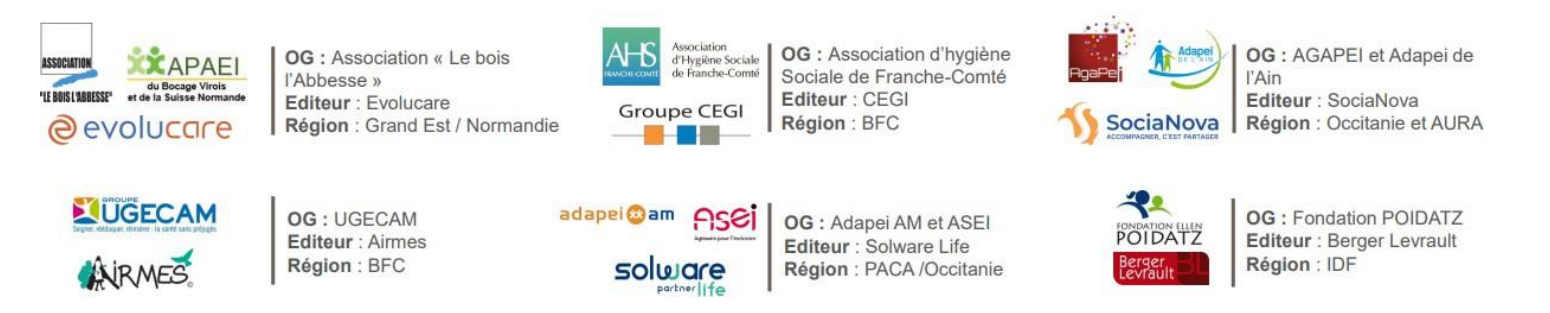

Intégration des orientations DIME, DAME …

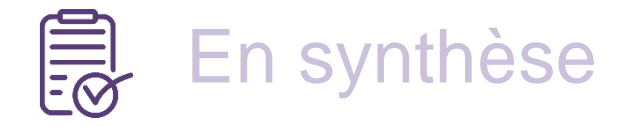

### Fiabiliser les données

- Je vérifie les données descriptives de l'établissement directement dans ViaTrajectoire ou dans le ROR
   Je vérifie la liste d'usagers entrés
   Je vérifie la liste d'usagers en attente
- ❖ Consulter les données statistiques
   ➢ Via mon tableau de bord
   ➢ Via l'observatoire ViaTrajectoire
   ➢ Via le portail de la CNSA

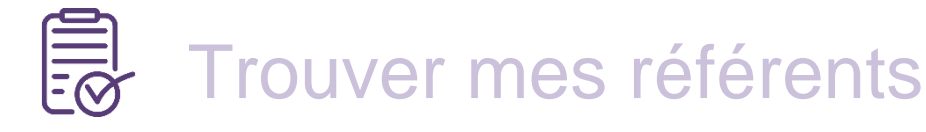

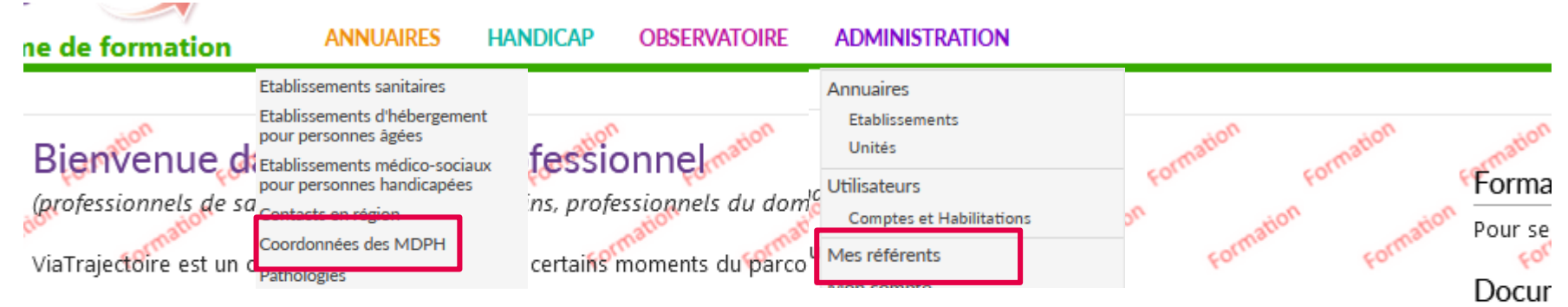

Il est conçu pour identifier rapidement les établissements ou services disposant de toutes les compétences humaines ou techniques requises pour prendre en compte les spécificités de chaque personne et ce aussi bien dans les domaines sanitaire que médicosocial. Mais il ne peut en aucun cas se substituer à l'expertise partagée de chaque personne avec l'équipe médicale et les responsables des établissements ou structures qui l'accompagnent ou le prennent en charge.

Les propositions d'orientation sont faites en fonction des lois et décrets régissant les domaines sanitaires et médico-sociaux, des ressources déclarées par les établissements ou services, et dans le respect des bonnes pratiques de soins recommandées par les sociétés savantes, la Haute Autorité de Santé et les agences nationales concernées (ANAP, ANESM...).

L'utilisation de ViaTrajectoire est soumise à des engagements décrits dans les <u>Conditions Générales d'Utilisation</u> que doit signer tout nouvel utilisateur.

En fonction de ses habilitations, et des politiques régionales, chaque professionnel peut :

#### ANNUAIRES

Rechercher les établissements et services en fonction de certains critères. Accéder aux fiches descriptives des établissements et services.

SANITAIRE

Initier et suivre des demandes d'admission en Soins de Suite et Réadaptation (SSR), Hospitalisation à Domicile (HAD), Unités de Soins Palliatifs (USP) et solutions du domicile.

#### Conta

Pour ac

En cas ( accéder ViaTraje

#### Actua

INFORM

Tous le trimestr mis à jo

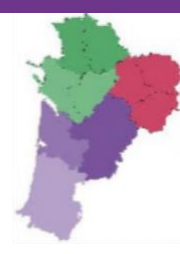

# Merci pour votre attention

### Pour contacter l'équipe ViaTrajectoire Nouvelle Aquitaine: Par téléphone: 0805 690 656

Par email: infos@viatrajectoire-na.fr

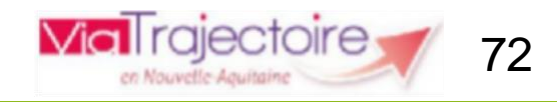